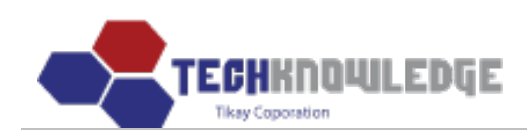

# USER GUIDE MRP 07.23.2019

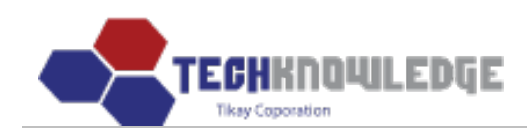

## Contents

| Contents                                                 |        | . 2 |
|----------------------------------------------------------|--------|-----|
| A. QUẢN LÝ BUSINESS ADMINISTRATION                       |        | .4  |
| I. Quản lý RFQ                                           |        | . 4 |
| 1) Thêm RFQ:                                             |        | . 5 |
| 2) Sửa RFQ:                                              |        | . 7 |
| 3) Xóa RFQ:                                              |        | . 8 |
| 4) Xuất ra file Excel và Tìm kiếm                        |        | .9  |
| II.Quån lý Phiếu đặt hàng (Sales Order) :                | 1      | 10  |
| 1) Thêm Phiếu đặt hàng:                                  | 1      | 10  |
| 3) Xóa Phiếu đặt hàng:                                   | 1      | 14  |
| 4) Xuất ra file Excel và Tìm kiếm:                       | 1      | 15  |
| III. Quản lý Lập lịch sản xuất ( Master Schedule ):      | 1      | 15  |
| 1) Input:                                                |        | 15  |
| a) Thêm lịch sản xuất:                                   | .16    |     |
| b) Sửa lịch sản xuất:                                    | .17    |     |
| c) Xóa Lịch sản xuất:                                    | .18    |     |
| d) Tìm kiếm:                                             | .19    |     |
| 2) View                                                  | م<br>4 | 20  |
| 3. WIP                                                   | م<br>∡ | 20  |
| 4. Quản lý Shortage                                      | م<br>4 | 22  |
| a) Thêm Shortage:                                        | .23    |     |
| b) Sửa Shortage:                                         | .26    |     |
| c) Xóa Shortage:                                         | .28    |     |
| IV. Shipping Report                                      | م<br>4 | 29  |
| V. Quản lý Phiếu trả hàng (RMA)                          | م<br>4 | 29  |
| 1. Incoming                                              | م<br>∡ | 29  |
| a) Thêm Phiếu trả hàng Incoming:                         | .30    |     |
| b) Sửa Phiếu trả hàng Incoming                           | .33    |     |
| 2. RMA Log                                               |        | 34  |
| a) Thêm RMA Log:                                         | .34    |     |
| b) Sửa RMA Log:                                          | .36    |     |
| c) Xóa RMALog:                                           | .36    |     |
| B. QUẢN LÝ QUY TRÌNH (MFQ OPERATION)                     |        | 36  |
| I. Điều khiển quy trình (Process Control)                |        | 36  |
| II. Tệp sản phẩm (Product Profile)                       | 2      | 42  |
| III. Tài liệu (Documentation)                            |        | 43  |
| C. QUẢN LÝ CHẤT LƯỢNG (QUALITY CONTROL)                  | 2      | 44  |
| I. Yield Trend                                           | 2      | 44  |
| II. Pareto                                               | 2      | 45  |
| III. Theo dõi hàng hóa qua số Seri (Serial No. Tracking) | 2      | 46  |
| IV. Action Request                                       | 2      | 47  |
| 1. Thêm Action Request:                                  | 2      | 47  |
| 2.Sůa Action Request                                     |        | 50  |
| -                                                        |        |     |

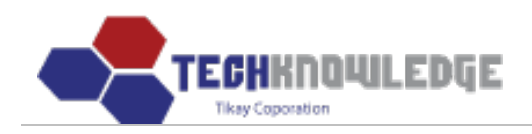

| 3.Xóa Action Request.                                    |  |
|----------------------------------------------------------|--|
| D. ADMIN                                                 |  |
| I.Câp nhât dữ liêu (Data Modification)                   |  |
| II. Thông tin những người dùng đã đăng nhập (Login Info) |  |
| III. Cấu hình (Configuration)                            |  |

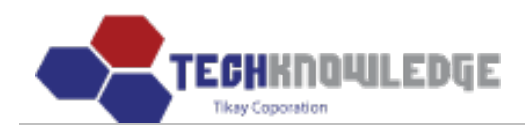

Techknowledge cảm ơn quý khách hàng đã quan tâm đến sản phẩm và dịch vụ của chúng tôi! Chúng tôi xin trận trọng gửi tới quý khách bản hướng dẫn sử dụng tShop. Nếu quý khách có yêu cầu khác hoặc cần chúng tôi tư vấn, hãy gọi ngay cho chúng tôi, quý khách sẽ được phục vụ tốt nhất!

#### A. QUẢN LÝ BUSINESS ADMINISTRATION

#### I. Quản lý RFQ

- Chon menu Business Administration > RFQ.
- Sau đó sẽ hiện ra danh sách RFQ.

| ome     | Business Admini | istration  | MFG Operation | Q   | uality Control | Admi | n             |           |        |            |               |
|---------|-----------------|------------|---------------|-----|----------------|------|---------------|-----------|--------|------------|---------------|
|         |                 |            |               |     |                |      |               |           |        | Tikay      | Lee (Web Dev  |
| RFQ     |                 |            |               |     |                |      |               |           |        |            |               |
| New RI  | FQ Input        |            |               |     |                |      | RF            | *         |        | Search     |               |
| ustomor |                 | tart Dato  |               | End | Data           |      | Export to Exc | el        |        |            | _             |
| ustomer | 10. 31          | tart Date. |               | End | Jace.          |      |               |           |        | То         | tal REO: 2507 |
|         |                 |            |               |     |                |      |               | Otyucad   |        | 10         |               |
| RFQ No. | Reqeust Date    | Due Date   | Submit Date   | CID | Assembly No    | Rev  | Requested Qty | for Total | Status | Unit Price | Total Price   |
| 5575    | 04/06/2009      | 12/31/1969 |               | TK  | Assembly01     |      |               |           |        | 0.00       | 0.00          |
| 5574    | 03/19/2009      | 03/20/2009 | 03/19/2009    | TK  | 001            |      | 233           | 200       | IPS    | 25.00      | 5000.00       |
| 5573    | 03/16/2009      | 03/20/2009 |               | FAI | 10938-2-01     | 1.0  | 20            |           | IPS    | 0.00       | 0.00          |
| 5572    | 03/12/2009      | 03/19/2009 |               | FAI | 10939-2-01     | 1.0  | 20            |           | IPS    | 0.00       | 0.00          |
| 5571    | 03/12/2009      | 03/19/2009 |               | PRO | 110 UB         | D1   | 1170          |           | IPS    | 0.00       | 0.00          |
| 5570    | 03/04/2009      | 03/13/2009 |               | FAI | 10718-2-02     | С    | 2             |           | IPS    | 0.00       | 0.00          |
| 5569    | 03/06/2009      | 03/13/2009 |               | HIF | 104-000133-00  |      | 5,50          |           | IPS    | 0.00       | 0.00          |
| 5568    | 03/10/2009      | 03/11/2009 |               | SIE | TERM ROLC      | NA   | 5,10          |           | IPS    | 0.00       | 0.00          |
| 5567    | 03/10/2009      | 03/11/2009 |               | SIE | TERM MOLC      | NA   | 5,10          |           | IPS    | 0.00       | 0.00          |
| 5566    | 03/09/2009      | 03/11/2009 |               | SIE | 10434278       | NA   | 1             |           | IPS    | 0.00       | 0.00          |
| 5565    | 03/04/2009      | 03/05/2009 |               | SIE | 10434221       | 01   | 5             |           | IN     | 0.00       | 0.00          |
| 5564    | 03/04/2009      | 03/11/2009 |               | TCI | 8084-2081-03   | J    | 8             |           | IPS    | 0.00       | 0.00          |
| 5563    | 03/04/2009      | 03/11/2009 |               | TCI | 8084-2082-01   | F    | 8             |           | IPS    | 0.00       | 0.00          |
| 5562    | 03/04/2009      | 03/05/2009 |               | SIE | 10434219       | 01   | 40            |           | IN     | 0.00       | 0.00          |
| 5561    | 03/04/2009      | 03/05/2009 |               | SIE | 10434217       | 01   | 40            |           | IN     | 0.00       | 0.00          |
| 5560    | 02/27/2009      | 03/06/2009 |               | BDI | 6002-0381      | С    | 5             |           | IPS    | 0.00       | 0.00          |
| 5559    | 03/02/2009      | 03/04/2009 |               | SIE | 10435326       | V1.0 | 10            |           | IN     | 0.00       | 0.00          |
| 5558    | 03/02/2009      | 03/04/2009 |               | SIE | 10435325       | V1.0 | 10            |           | IN     | 0.00       | 0.00          |
| 5557    | 03/02/2009      | 03/04/2009 |               | SAT | 100773-4       | NA   | 3             |           | IPS    | 0.00       | 0.00          |
| 5556    | 02/26/2009      | 02/27/2009 |               | SIE | 10435323       | 01   | 2             |           | IN     | 0.00       | 0.00          |

<<[1] [2] [3] [4] [5] [6] [7] [8] [9] [10] [Next 10] >> (1 / 130)

Copyright © 2010 Symprotek Corporation. All rights reserved.

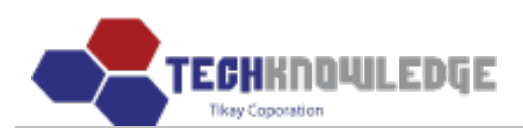

## 1) Thêm RFQ:

- Chọn nút

New RFQ Input

- Sau đó sẽ hiện ra form để nhập một RFQ mới.

| Home                     | Business Admin | istration  | MFG Operation | Q     | uality Control | Admi | n                   |                       |        |            |                     |
|--------------------------|----------------|------------|---------------|-------|----------------|------|---------------------|-----------------------|--------|------------|---------------------|
|                          | _              |            |               |       |                |      |                     |                       |        | Tikay      | Lee (Web Developer) |
| RFQ<br>New R<br>Customer | FQ Input       | tart Date: |               | End [ | Date:          |      | RF<br>Export to Exc | EQ No.                | •      | To         | Search              |
| RFQ No.                  | Reqeust Date   | Due Date   | Submit Date   | CID   | Assembly No    | Rev  | Requested Qty       | Qty used<br>for Total | Status | Unit Price | Total Price         |
| 5575                     | 04/06/2009     | 12/31/1969 |               | TK    | Assembly01     |      |                     |                       |        | 0.00       | 0.00                |
| 5574                     | 03/19/2009     | 03/20/2009 | 03/19/2009    | TK    | 001            |      | 233                 | 200                   | IPS    | 25.00      | 5000.00             |
| 5573                     | 03/16/2009     | 03/20/2009 |               | FAI   | 10938-2-01     | 1.0  | 20                  |                       | IPS    | 0.00       | 0.00                |
| 5572                     | 03/12/2009     | 03/19/2009 |               | FAI   | 10939-2-01     | 1.0  | 20                  |                       | IPS    | 0.00       | 0.00                |
| 5571                     | 03/12/2009     | 03/19/2009 |               | PRO   | 110 UB         | D1   | 1170                |                       | IPS    | 0.00       | 0.00                |
| 5570                     | 03/04/2009     | 03/13/2009 |               | FAI   | 10718-2-02     | С    | 2                   |                       | IPS    | 0.00       | 0.00                |
| 5569                     | 03/06/2009     | 03/13/2009 |               | HIF   | 104-000133-00  |      | 5,50                |                       | IPS    | 0.00       | 0.00                |
| 5568                     | 03/10/2009     | 03/11/2009 |               | SIE   | TERM ROLC      | NA   | 5,10                |                       | IPS    | 0.00       | 0.00                |
| 5567                     | 03/10/2009     | 03/11/2009 |               | SIE   | TERM MOLC      | NA   | 5,10                |                       | IPS    | 0.00       | 0.00                |
| 5566                     | 03/09/2009     | 03/11/2009 |               | SIE   | 10434278       | NA   | 1                   |                       | IPS    | 0.00       | 0.00                |
| 5565                     | 03/04/2009     | 03/05/2009 |               | SIE   | 10434221       | 01   | 5                   |                       | IN     | 0.00       | 0.00                |
| 5564                     | 03/04/2009     | 03/11/2009 |               | TCI   | 8084-2081-03   | J    | 8                   |                       | IPS    | 0.00       | 0.00                |
| 5563                     | 03/04/2009     | 03/11/2009 |               | TCI   | 8084-2082-01   | F    | 8                   |                       | IPS    | 0.00       | 0.00                |
| 5562                     | 03/04/2009     | 03/05/2009 |               | SIE   | 10434219       | 01   | 40                  |                       | IN     | 0.00       | 0.00                |
| 5561                     | 03/04/2009     | 03/05/2009 |               | SIE   | 10434217       | 01   | 40                  |                       | IN     | 0.00       | 0.00                |
| 5560                     | 02/27/2009     | 03/06/2009 |               | BDI   | 6002-0381      | С    | 5                   |                       | IPS    | 0.00       | 0.00                |
| 5559                     | 03/02/2009     | 03/04/2009 |               | SIE   | 10435326       | V1.0 | 10                  |                       | IN     | 0.00       | 0.00                |
| 5558                     | 03/02/2009     | 03/04/2009 |               | SIE   | 10435325       | V1.0 | 10                  |                       | IN     | 0.00       | 0.00                |
| 5557                     | 03/02/2009     | 03/04/2009 |               | SAT   | 100773-4       | NA   | 3                   |                       | IPS    | 0.00       | 0.00                |
| 5556                     | 02/26/2009     | 02/27/2009 |               | SIE   | 10435323       | 01   | 2                   |                       | IN     | 0.00       | 0.00                |

<<[1] [2] [3] [4] [5] [6] [7] [8] [9] [10] [Next 10] >> (1 / 130)

Copyright © 2010 Symprotek Corporation. All rights reserved.

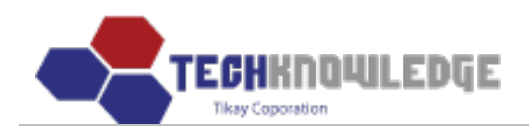

| Home      | Business | Administrat | ion  | MFG Ope    | ration  | Quality Control                       | Admin          |            |       |      |  |    |         |        |      |        |
|-----------|----------|-------------|------|------------|---------|---------------------------------------|----------------|------------|-------|------|--|----|---------|--------|------|--------|
|           |          |             |      |            |         |                                       |                |            |       |      |  | Ті | kay Lee | e (Web | Deve | loper) |
| New R     | RFQ In   | put         |      |            |         |                                       |                |            |       |      |  |    |         |        |      |        |
| RFQ       | No.      | 5576        |      |            |         | Request Date                          |                |            |       |      |  |    |         |        |      |        |
| Due       | Date     |             |      |            |         | Submit Date                           |                |            |       |      |  |    |         |        |      |        |
| Custo     | omer     |             |      |            |         | ✓                                     | New Custo      | mer        |       |      |  |    |         |        |      |        |
| Assemb    | bly No.  |             |      |            |         | Rev.                                  |                |            |       |      |  |    |         |        |      |        |
| Descri    | iption   |             |      |            |         | · · · · · · · · · · · · · · · · · · · |                |            |       |      |  |    |         |        |      |        |
| Custome   | er Req.  |             | OI 🗌 | FCT 🗌      | B/I     | C/C FPT                               |                |            |       |      |  |    |         |        |      |        |
| Total Lin | ne Item  |             |      |            |         | Total Component                       |                |            |       |      |  |    |         |        |      |        |
| Reques    | td Qty   |             |      |            |         | Qty used<br>for Total                 |                |            |       |      |  |    |         |        |      |        |
| Labor     | Price    | \$          |      |            |         | Material Price                        | \$             |            |       |      |  |    |         |        |      |        |
| Unit P    | Price    | \$          |      |            |         | Total Price                           | \$             |            |       |      |  |    |         |        |      |        |
| Classif   | fication |             |      | ~          |         | Status                                | *              |            |       |      |  |    |         |        |      |        |
| Not       | tes      |             |      |            |         |                                       |                |            | < >   |      |  |    |         |        |      |        |
|           |          |             | S    | ave / Clea | r / Res | set / List                            |                |            |       |      |  |    |         |        |      |        |
|           |          |             |      |            | Copyrig | ght © 2010 Symprotek (                | Corporation. / | All rights | reser | ved. |  |    |         |        |      |        |

Tiếp theo nhập thông tin của một RFQ mới Rồi chọn "Save".

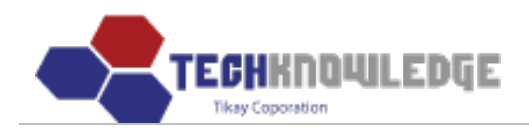

| Home Busines    | s Administration MFG Operatio    | n Quality Control           | Admin                             |                           |
|-----------------|----------------------------------|-----------------------------|-----------------------------------|---------------------------|
|                 |                                  |                             |                                   | Tikay Lee (Web Developer) |
| New RFQ I       | nput                             |                             |                                   |                           |
| RFQ No.         | 5576                             | Request Date                | 📖 Nhập ngày yêu                   | cầu                       |
| Due Date        | 🔜 Nhập ngày kỳ h                 | <mark>an</mark> Submit Date | 🔜 🔛 Nhập ngày hoàn                | 1 thành                   |
| Customer        | Nhập khách hàng                  | ~                           | New Customer                      |                           |
| Assembly No.    | Nhập số Assembly                 | Rev.                        | Nhập Rev                          |                           |
| Description     | Nhập mô tả                       |                             |                                   |                           |
| Customer Req.   | ICT AOI FCT B                    | /I C/C FP                   | r 🔲 Chọn loại yêu cầu của khách   | hàng                      |
| Total Line Item | Nhập tổng mặt hàng               | Total Component             | Nhập tổng thành phần              |                           |
| Requestd Qty    | Nhập số lượng yêu cầu            | Qty used<br>for Total       | Nhập tổng số lượng được sử d      | ung                       |
| Labor Price     | <sub>\$</sub> Nhập giá nhân công | Material Price              | \$ Nhập giá nguyên liệu           |                           |
| Unit Price      | \$ Nhập giá Unit                 | Total Price                 | \$ Nhập tổng giá                  |                           |
| Classification  | Chọn phân loại 🛛 👻               | Status                      | Chọn trạng thái                   |                           |
| Notes           | Ghi chú                          |                             |                                   |                           |
|                 | Chọn Save Clear / R              | eset / List                 |                                   |                           |
|                 | Сору                             | right © 2010 Symprotek      | Corporation. All rights reserved. |                           |

## 2) Sửa RFQ:

Muốn sửa RFQ nào chỉ cần chọn RFQ đó Sau đó sửa lại thông tin RFQ đã chọn. Chọn "Update"

| me                                                    | Business Admini                                                                       | istration                                                                      | MFG Operation          | Q                                             | uality Control                                                         | Admi                    | n                                                          |                              |                                    |                                                           |                                                                         |
|-------------------------------------------------------|---------------------------------------------------------------------------------------|--------------------------------------------------------------------------------|------------------------|-----------------------------------------------|------------------------------------------------------------------------|-------------------------|------------------------------------------------------------|------------------------------|------------------------------------|-----------------------------------------------------------|-------------------------------------------------------------------------|
|                                                       |                                                                                       |                                                                                |                        |                                               |                                                                        |                         |                                                            |                              |                                    | Tikay                                                     | Lee (Web Dev                                                            |
| FQ                                                    |                                                                                       |                                                                                |                        |                                               |                                                                        |                         |                                                            |                              |                                    |                                                           |                                                                         |
| New R                                                 | FQ Input                                                                              |                                                                                |                        |                                               |                                                                        |                         | RF                                                         | Q No.                        | *                                  |                                                           | Search                                                                  |
|                                                       |                                                                                       |                                                                                |                        |                                               |                                                                        |                         |                                                            |                              |                                    |                                                           |                                                                         |
| stomer                                                | ID: St                                                                                | tart Date:                                                                     |                        | End D                                         | Date:                                                                  |                         | Export to Exc                                              | el                           |                                    |                                                           |                                                                         |
| stomer                                                | ID: St                                                                                | art Date:                                                                      |                        | End [                                         | Date:                                                                  |                         | Export to Exc                                              | el                           |                                    | То                                                        | tal RFQ: 2596                                                           |
| FQ No.                                                | ID: St                                                                                | art Date:                                                                      | Submit Date            | End D                                         | Date:<br>Assembly No                                                   | Rev                     | Export to Exco                                             | Qty used<br>for Total        | Status                             | To<br>Unit Price                                          | tal RFQ: 2596                                                           |
| FQ No.                                                | ID: Si                                                                                | Due Date<br>12/31/1969                                                         | Submit Date            | End [<br>CID<br>TK                            | Assembly No<br>Assembly01                                              | Rev                     | Export to Exc                                              | Qty used<br>for Total        | Status                             | To<br>Unit Price                                          | tal RFQ: 2596<br>Total Price<br>0.00                                    |
| FQ No.<br>5575                                        | ID: Si<br>Click<br>Ceqeust Date<br>04/06/2009<br>03/19/2009                           | Due Date<br>12/31/1969<br>03/20/2009                                           | Submit Date            | End D<br>CID<br>TK<br>TK                      | Assembly No<br>Assembly01<br>001                                       | Rev                     | Export to Exce<br>Requested Qty<br>233                     | Qty used<br>for Total        | Status<br>IPS                      | To<br>Unit Price<br>0.00<br>25.00                         | tal RFQ: 2596<br>Total Price<br>0.00<br>5000.00                         |
| 5575<br>5573                                          | ID: SI                                                                                | Due Date<br>12/31/1969<br>03/20/2009<br>03/20/2009                             | Submit Date 03/19/2009 | End I<br>CID<br>TK<br>TK<br>FAI               | Assembly No<br>Assembly01<br>001<br>10938-2-01                         | Rev<br>1.0              | Requested Qty<br>233<br>20                                 | Qty used<br>for Total<br>200 | Status<br>IPS<br>IPS               | To<br>Unit Price<br>0.00<br>25.00<br>0.00                 | tal RFQ: 2596<br>Total Price<br>0.00<br>5000.00<br>0.00                 |
| stomer<br>C<br>FQ No.<br>5575<br>5574<br>5573<br>5572 | ID: SI<br>Cick<br>Cick<br>04/06/2009<br>03/19/2009<br>03/16/2009<br>03/12/2009        | Due Date<br>12/31/1969<br>03/20/2009<br>03/20/2009<br>03/19/2009               | Submit Date 03/19/2009 | End I<br>CID<br>TK<br>TK<br>FAI<br>FAI        | Assembly No<br>Assembly01<br>001<br>10938-2-01<br>10939-2-01           | Rev<br>1.0<br>1.0       | Requested Qty<br>233<br>20<br>20<br>20                     | Qty used<br>for Total<br>200 | Status<br>IPS<br>IPS<br>IPS        | To<br>Unit Price<br>0.00<br>25.00<br>0.00<br>0.00         | tal RFQ: 2596<br>Total Price<br>0.00<br>5000.00<br>0.00<br>0.00         |
| FQ No.<br>5575<br>5574<br>5572<br>5572<br>5571        | ID: SI<br>Click<br>04/06/2009<br>03/19/2009<br>03/16/2009<br>03/12/2009<br>03/12/2009 | Due Date<br>12/31/1969<br>03/20/2009<br>03/20/2009<br>03/19/2009<br>03/19/2009 | Submit Date 03/19/2009 | End I<br>CID<br>TK<br>TK<br>FAI<br>FAI<br>PRO | Assembly No<br>Assembly01<br>001<br>10938-2-01<br>10939-2-01<br>110 UB | Rev<br>1.0<br>1.0<br>D1 | Export to Exce<br>Requested Qty<br>233<br>20<br>20<br>1170 | Qty used<br>for Total<br>200 | Status<br>IPS<br>IPS<br>IPS<br>IPS | To<br>Unit Price<br>0.00<br>25.00<br>0.00<br>0.00<br>0.00 | tal RFQ: 2596<br>Total Price<br>0.00<br>5000.00<br>0.00<br>0.00<br>0.00 |

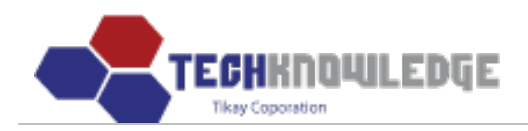

| Home Busine     | ess Administration MFG Opera | ation Quality Control     | Admin          |                |       |                  |           |
|-----------------|------------------------------|---------------------------|----------------|----------------|-------|------------------|-----------|
|                 |                              |                           |                |                |       | Tikay Lee (Web D | eveloper) |
| RFQ Modif       | Sửa lại thông tin<br>Y       | của RFQ đã chọn           |                |                |       |                  |           |
| RFQ No.         | 5575                         | Request Date              | 04/06/2009     |                |       |                  |           |
| Due Date        |                              | Submit Date               |                |                |       |                  |           |
| Customer        | TK - TechKnowledge           | ~                         | New Custo      | mer            |       |                  |           |
| Assembly No.    | Assembly01                   | Rev.                      |                | ]              |       |                  |           |
| Description     |                              |                           |                |                |       |                  |           |
| Customer Req.   | ICT AOI FCT                  | B/I C/C FP                | т              |                |       |                  |           |
| Total Line Item | 0                            | Total Component           | 0              | ]              |       |                  |           |
| Requestd Qty    |                              | Qty used<br>for Total     |                |                |       |                  |           |
| Labor Price     | \$0.00                       | Material Price            | \$ 0.00        |                |       |                  |           |
| Unit Price      | \$0.00                       | Total Price               | \$ 0.00        |                |       |                  |           |
| Classification  | ×                            | Status                    | ~              |                |       |                  |           |
| Notes           | Chan                         |                           |                | < >            |       |                  |           |
|                 | Update Delet                 | .e / Reset / List         |                |                |       |                  |           |
|                 | C                            | opyright © 2010 Symprotek | Corporation, A | ll rights rese | rved. |                  |           |

Chú ý : RFQ No là tự động, không nên thêm hoặc sửa lại

## 3) Xóa RFQ:

- Muốn xóa RFQ nào thì chọn RFQ đó.
  Chọn "Delete" để xóa rồi chọn "OK"

| ome                                  | Business Admini                                                                                                    | istration                                                                      | MFG Operation | Q                                    | uality Control                                                         | Admi                    | in                                       |                              |                                    |                                             |                                                                                                    |
|--------------------------------------|----------------------------------------------------------------------------------------------------|--------------------------------------------------------------------------------|---------------|--------------------------------------|------------------------------------------------------------------------|-------------------------|------------------------------------------|------------------------------|------------------------------------|---------------------------------------------|----------------------------------------------------------------------------------------------------|
|                                      |                                                                                                    |                                                                                |               |                                      |                                                                        |                         |                                          |                              |                                    | Tikay                                       | Lee (Web De                                                                                              |
| FQ                                   |                                                                                                    |                                                                                |               |                                      |                                                                        |                         |                                          |                              |                                    |                                             |                                                                                                    |
| New R                                | FQ Input                                                                                                    |                                                                                |               |                                      |                                                                        |                         | RF                                       | Q No.                        | *                                  |                                             | Search                                                                                                   |
| ustomer                              | ID: St                                                                                                    | tart Date:                                                                     |               | End [                                | Date:                                                                  |                         | Export to Exce                           | el                           |                                    |                                             |                                                                                                    |
| C                                    |                                                                                                    |                                                                                |               |                                      |                                                                        |                         |                                          |                              |                                    | To                                          |                                                                                                    |
|                                      | and the second second se |                                                                                |               |                                      |                                                                        |                         |                                          |                              |                                    | 10                                          | tal RFQ: 2596                                                                                            |
| CREQ NO.                             | họn<br>Zeqeust Date                                                                                                    | Due Date                                                                       | Submit Date   | CID                                  | Assembly No                                                            | Rev                     | Requested Qty                            | Qty used<br>for Total        | Status                             | Unit Price                                  | Total Price                                                                                              |
| C<br>RFQ No.<br>5575                 | cqeust Date<br>04/06/2009                                                                                                    | <b>Due Date</b><br>12/31/1969                                                  | Submit Date   | CID<br>TK                            | Assembly No<br>Assembly01                                              | Rev                     | Requested Qty                            | Qty used<br>for Total        | Status                             | Unit Price                                  | Total Price                                                                                              |
| 5575                                 | cqeust Date<br>04/06/2009<br>03/19/2009                                                                                                    | Due Date<br>12/31/1969<br>03/20/2009                                           | Submit Date   | <b>СІО</b><br>ТК<br>ТК               | Assembly No<br>Assembly01<br>001                                       | Rev                     | Requested Qty                            | Qty used<br>for Total        | Status<br>IPS                      | 0.00<br>25.00                               | Total Price<br>0.00<br>5000.00                                                                           |
| 5575<br>5573                         | hon<br>cqeust Date<br>04/06/2009<br>03/19/2009<br>03/16/2009                                                                                                    | Due Date<br>12/31/1969<br>03/20/2009<br>03/20/2009                             | Submit Date   | CID<br>TK<br>TK<br>FAI               | Assembly No<br>Assembly01<br>001<br>10938-2-01                         | <b>Rev</b> 1.0          | <b>Requested Qty</b> 233 20              | Qty used<br>for Total<br>200 | Status<br>IPS<br>IPS               | Unit Price<br>0.00<br>25.00<br>0.00         | <b>Total Price</b><br>0.00<br>5000.00<br>0.00                                                            |
| 5575<br>5574<br>5573<br>5572         | hon<br>eqeust Date<br>04/06/2009<br>03/19/2009<br>03/16/2009<br>03/12/2009                                                                                                    | Due Date<br>12/31/1969<br>03/20/2009<br>03/20/2009<br>03/19/2009               | Submit Date   | CID<br>TK<br>TK<br>FAI<br>FAI        | Assembly No<br>Assembly01<br>001<br>10938-2-01<br>10939-2-01           | Rev<br>1.0              | Requested Qty 233 20 20 20               | Qty used<br>for Total        | Status<br>IPS<br>IPS<br>IPS        | Unit Price<br>0.00<br>25.00<br>0.00<br>0.00 | Total Price           0.00           5000.00           0.00           0.00                               |
| 5575<br>5574<br>5573<br>5572<br>5571 | App           eqeust Date           04/06/2009           03/19/2009           03/16/2009           03/12/2009           03/12/2009                                                                                                    | Due Date<br>12/31/1969<br>03/20/2009<br>03/20/2009<br>03/19/2009<br>03/19/2009 | Submit Date   | CID<br>TK<br>TK<br>FAI<br>FAI<br>PRO | Assembly No<br>Assembly01<br>001<br>10938-2-01<br>10939-2-01<br>110 UB | Rev<br>1.0<br>1.0<br>D1 | Requested Qty<br>233<br>20<br>20<br>1170 | Qty used<br>for Total        | Status<br>IPS<br>IPS<br>IPS<br>IPS | Unit Price 0.00 25.00 0.00 0.00 0.00        | Total Price           0.00           5000.00           0.00           0.00           0.00           0.00 |

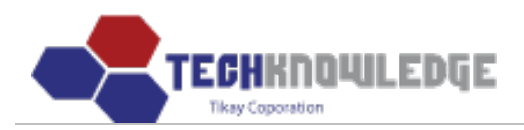

| Home Busines    | s Administration MFG Operati | on Quality Contro        | I Admin          |                |                           |
|-----------------|------------------------------|--------------------------|------------------|----------------|---------------------------|
|                 |                              |                          |                  |                | Tikay Lee (Web Developer) |
| RFQ Modify      |                              |                          |                  |                |                           |
| RFQ No.         | 5575                         | Request Date             | 04/06/2009       |                |                           |
| Due Date        |                              | Submit Date              |                  |                |                           |
| Customer        | TK - TechKnowledge           | ~                        | New Custo        | mer            |                           |
| Assembly No.    | Assembly01                   | Rev.                     |                  |                |                           |
| Description     |                              |                          |                  |                |                           |
| Customer Req.   |                              | 3/I 🗌 C/C 🗌 FF           | т                |                |                           |
| Total Line Item | 0 Windows Intern             | et Explorer 🛛 🔀          | 0                |                |                           |
| Requestd Qty    |                              | want to delete the data? |                  |                |                           |
| Labor Price     | \$0.00 Char                  |                          | \$ 0.00          |                |                           |
| Unit Price      | \$0.00 Спол ок               | Cancel                   | \$ 0.00          |                |                           |
| Classification  | ×                            | Status                   | *                |                |                           |
| Notes           | Chọn                         |                          |                  | < >            |                           |
|                 | Update Delete                | Reset / List             |                  |                |                           |
|                 | Сор                          | yright © 2010 Symprotel  | < Corporation. A | ll rights rese | rved.                     |

## 4 ) Xuất ra file Excel và Tìm kiếm

Nhập CustomerID, Start Date, End Date.

| Chọn nút                                            | Export to Excel                         |                           |                           |       |                                    |          |                       |      |
|-----------------------------------------------------|-----------------------------------------|---------------------------|---------------------------|-------|------------------------------------|----------|-----------------------|------|
| Home                                                | Business Administration                 | MFG Operation             | Quality Control           | Admin |                                    |          |                       |      |
|                                                     |                                         |                           |                           | ÷     |                                    |          | Tikay Lee (Web Develo | per) |
| RFQ<br>New R<br>Customer                            | FQ Input Nhậ<br>ID: Nhập ID Start Date: | ip ngày bắt đầu<br>IIII E | Ngày kết thú<br>ind Date: | c     | Chon<br>RFQ No.<br>Export to Excel | <b>v</b> | Search                |      |
| RFQ No.<br>RFQ No.<br>Customer<br>Status<br>Assembl | Chọn<br>Nhập điều<br>tìm kiếr<br>y No   | kiện Se<br>n              | Chon                      |       |                                    |          |                       |      |

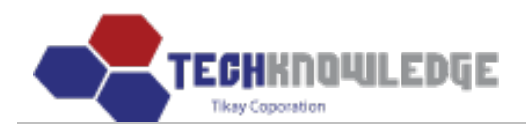

## II.Quản lý Phiếu đặt hàng (Sales Order) :

Chon menu **Business Administration** > **Sales Order**.

Sau đó sẽ hiện ra danh dách Phiếu đặt hàng.

|                       |                   |            |              |       |     |     |     |     |      |         |                  | Tika      | ay Lee (Web De |
|-----------------------|-------------------|------------|--------------|-------|-----|-----|-----|-----|------|---------|------------------|-----------|----------------|
| ales (                | Order             |            |              |       |     |     |     |     |      |         |                  |           |                |
| New S                 | Sales Order Input |            |              |       |     |     |     | Jo  | b No | ~       |                  |           | Search         |
| art Date:<br>Export t | o Excel           | End Date:  |              | Print | )   |     |     |     | Can  | not pri | nt? Download and | l install | ScriptX        |
|                       |                   |            |              |       |     |     |     |     |      |         | Total sales orde | r record  | ds: 5461       |
| Job No.               | In Date           | PO No.     | Ref. RFQ No. | CID   | ICT | AOI | FCT | B/I | C/C  | FPT     | Assembly No.     | Rev       | Qty            |
| 8896                  | 04/06/2009        |            |              | ТК    |     |     |     |     |      | Y       | Assembly01       |           | 100            |
| 8895-1                | 03/25/2009        | 3162009    |              | AMT   | Y   | Y   | Y   |     |      |         | hgfhgf           | f         | 100            |
| 8894                  | 03/19/2009        | 3162009    |              | TK    |     |     |     |     |      |         | TERM ROLC        | 01        | 10             |
| 8893                  | 03/16/2009        | 3162009    | 5568         | SIE   |     |     |     |     |      |         | TERM ROLC        | 01        | 10             |
| 8892                  | 03/16/2009        | 3162009    | 5567         | SIE   |     |     |     |     |      |         | TERM MOLC        | 01        | 10             |
| 8891                  | 03/12/2009        | 1590102812 | 5566         | SIE   |     |     |     |     |      |         | SV3ZAT           | NA        | 1              |
| 8890                  | 03/12/2009        | 21344      | 5430         | MID   |     |     |     |     |      |         | D04191           | A         | 50             |
| 8889                  | 03/05/2009        | 1590102765 | 5565         | SIE   |     |     |     |     |      |         | 10434221         | 01        | 5              |
| 8888-2                | 03/04/2009        | D40175     | 5151         | ABB   |     |     |     |     |      |         | 9603100          | С         | 40             |
| 8888-1                | 03/04/2009        | D40175     | 5151         | ABB   |     |     |     |     |      |         | 9603100          | С         | 40             |
| 8887                  | 03/04/2009        | 1590102765 | 5562         | SIE   |     |     |     |     |      |         | 10434219-01      | 01        | 40             |
| 8886                  | 03/04/2009        | 1590102765 | 5561         | SIE   |     |     |     |     |      |         | 10434217-01      | 01        | 40             |
| 8885                  | 03/04/2009        | 35508      | 5554         | POW   |     |     |     |     |      |         | RD-203           | 1         | 150            |
| 8884                  | 03/02/2009        | 1590102714 | 5559         | SIE   |     |     |     |     |      |         | 10435326         | 1.0       | 10             |
| 8883                  | 03/02/2009        | 1590102714 | 5558         | SIE   |     |     |     |     |      |         | 10435325         | 1.0       | 10             |
| 8882                  | 03/02/2009        | 1590100581 | 5556         | SIE   |     |     |     |     |      |         | 10435323         | NA        | 2              |
| 8881                  | 03/02/2009        | 20232062   | 5546         | KLA   |     |     |     |     |      |         | 0260225-000      | 07        | 3              |
| 8880                  | 03/02/2009        | 20232062   | 5547         | KLA   |     |     |     |     |      |         | 0260203-000      | 07        | 3              |
| 8879                  | 02/26/2009        | 4500000585 | 5276         | OMN   |     |     |     |     |      |         | 20-6030          | E         | 1200           |
|                       |                   |            |              |       | -   | -   |     |     |      | -       |                  | -         | 000            |

<< [1] [2] [3] [4] [5] [6] [7] [8] [9] [10] [Next 10] >> (1 / 274)

Copyright © 2010 Symprotek Corporation. All rights reserved.

1) Thêm Phiếu đặt hàng:

- Chọn nút

New Sales Order Input

- Sau đó hiện ra form để nhập Phiếu đặt hàng mới

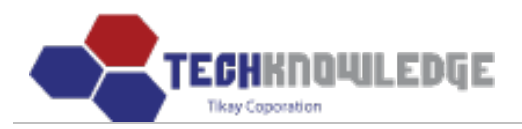

| Home                                                                                                    | Business Admin | istration MF    | G Operation       | Quality | Contr    | ol       | Admin |      |     |     |              |       |                   |      |
|----------------------------------------------------------------------------------------------------|----------------|-----------------|-------------------|---------|----------|----------|-------|------|-----|-----|--------------|-------|-------------------|------|
| RF                                                                                                    | Q   Sales Orde | er   Master Sch | nedule   Shipping | )   RM  | A   C    | 2BR      |       |      |     |     |              | Tika  | y Lee (Web Develo | per) |
| Sales Order     New Sales Order Input     Job No     Start Date:        End Date:        Print   Cannot print? Download and install ScriptX    Total sales order records: 5468 |                |                 |                   |         |          |          |       |      |     |     |              |       |                   |      |
| Jah Ma                                                                                                    | In Data        | DO No.          | Def DEO No        | CID     | ICT      | AOT      | FCT   | D /T | CIC | EDT | Assemble Ma  | Paul  | 5. 3406           |      |
| JOD NO.                                                                                                    | In Date        | PO No.          | Ref. RFQ No.      | CID     |          | AOI      | FCI   | B/1  | C/C | FPT | Assembly No. | Rev   | Qty               |      |
| 8903                                                                                                    | 07/08/2010     | adis            |                   |         | Y        |          | Y     |      |     |     | sonata_test  | gsarg | 100               |      |
| 8902                                                                                                    | 07/08/2010     | adis            |                   | AMD     | T        |          | T     |      |     |     | sonata       | gsuig | 100               |      |
| 8000                                                                                                    | 07/03/2010     | adis            |                   |         | T V      |          | T V   |      | -2  |     | sonata       | acdfa | 700               |      |
| 8900                                                                                                    | 0//02/2010     | adis            |                   | AMD     | T        |          | 1     |      |     |     | gss          | gsuig | 700               |      |
| 0099                                                                                                    | 04/02/2010     | adis            |                   | AMD     | T        |          |       |      |     | V   | gss          | gsuig | 100               |      |
| 8807-1                                                                                                    | 03/12/2010     | adis            |                   | AMD     | V        | V        | v     |      |     |     | adfadf       | gsurg | 1000              |      |
| 8896                                                                                                    | 04/06/2009     | dusi            |                   | тк      | · ·      | <u> </u> |       |      |     | V   | Assembly01   |       | 100               |      |
| 8895-1                                                                                                    | 03/25/2009     | 3162009         |                   | AMT     | Y        | V        | Y     |      |     |     | bafbaf       | f     | 100               |      |
| 8894                                                                                                    | 03/19/2009     | 3162009         |                   | ТК      | <u> </u> |          |       |      |     |     | TERM ROLC    | 01    | 10                |      |
| 8893                                                                                                    | 03/16/2009     | 3162009         | 5568              | SIE     |          |          |       |      |     |     | TERM ROLC    | 01    | 10                |      |
| 8892                                                                                                    | 03/16/2009     | 3162009         | 5567              | SIE     |          | -        | 1     |      |     |     | TERM MOLC    | 01    | 10                |      |
| 8891                                                                                                    | 03/12/2009     | 1590102812      | 5566              | SIE     | -        |          |       |      |     |     | SV3ZAT       | NA    | 1                 |      |
| 8890                                                                                                    | 03/12/2009     | 21344           | 5430              | MID     |          |          |       |      |     |     | D04191       | A     | 50                |      |
| 8889                                                                                                    | 03/05/2009     | 1590102765      | 5565              | SIE     |          | 1        |       |      |     |     | 10434221     | 01    | 5                 |      |
| 8888-2                                                                                                    | 03/04/2009     | D40175          | 5151              | ABB     |          |          | 2     |      | 2   |     | 9603100      | С     | 40                |      |
| 8888-1                                                                                                    | 03/04/2009     | D40175          | 5151              | ABB     | -        |          |       |      |     |     | 9603100      | С     | 40                |      |
| 8887                                                                                                    | 03/04/2009     | 1590102765      | 5562              | SIE     |          |          |       |      |     |     | 10434219-01  | 01    | 40                |      |
| 8886                                                                                                    | 03/04/2009     | 1590102765      | 5561              | SIE     |          |          |       |      |     |     | 10434217-01  | 01    | 40                |      |
| 8885                                                                                                    | 03/04/2009     | 35508           | 5554              | POW     |          |          | -     |      |     |     | RD-203       | 1     | 150               |      |

<< [1] [2] [3] [4] [5] [6] [7] [8] [9] [10] [Next 10] >> (1 / 274)

Copyright © 2010 Symprotek Corporation. All rights reserved.

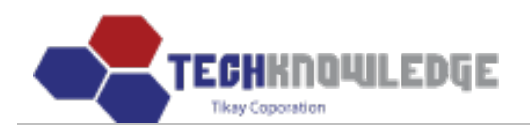

| ł | Home                                                         | Business Admini | istration MFG Operation | Quality Control Adr | nin          |                           |  |  |  |
|---|--------------------------------------------------------------|-----------------|-------------------------|---------------------|--------------|---------------------------|--|--|--|
|   |                                                              |                 |                         |                     |              | Tikay Lee (Web Developer) |  |  |  |
| 1 | New S                                                        | ales Order      | Input                   |                     |              |                           |  |  |  |
|   | :                                                            | Job No.         | 8897                    | In Date             |              |                           |  |  |  |
|   | CL                                                           | ustomer         |                         | ~                   | New Customer | -                         |  |  |  |
|   | Asse                                                         | embly No.       |                         | Rev.                |              | -                         |  |  |  |
|   | De                                                           | scription       |                         |                     |              |                           |  |  |  |
|   | 0                                                            | rder Qty        |                         | Reference RFQ No.   |              |                           |  |  |  |
|   | S/N S                                                        | Starts From     | 088970001               | Parts Only          | ○Yes ⊙No     |                           |  |  |  |
|   |                                                              | DOC             | BOM Drawing ECN         | Misc                |              |                           |  |  |  |
|   | Cust                                                         | omer Req.       | ICT AOI FCT             | B/I C/C FPT         |              |                           |  |  |  |
|   | Р                                                            | .O. No.         |                         | W.O. No.            |              |                           |  |  |  |
|   | Ord                                                          | der Type        | ×                       | Classification      | ¥            |                           |  |  |  |
|   | R                                                            | Remarks         |                         |                     | X            |                           |  |  |  |
|   |                                                              |                 | Save / Clear /          | Reset / List        |              |                           |  |  |  |
|   | Copyright © 2010 Symprotek Corporation. All rights reserved. |                 |                         |                     |              |                           |  |  |  |

Sau đó nhập thông tin của Phiếu đặt hàng vào.

Chọn "Save".

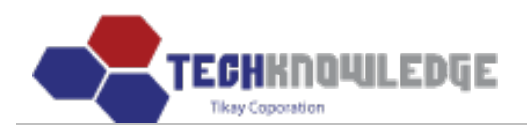

| Но | me | Business Admin | istration MFG Operation | Quality Control     | Admin          |                       |              |                           |
|----|----|----------------|-------------------------|---------------------|----------------|-----------------------|--------------|---------------------------|
|    |    |                |                         |                     |                |                       |              | Tikay Lee (Web Developer) |
| N  | ew | Sales Ordei    | ' Input                 |                     |                |                       |              |                           |
|    |    | Job No.        | 8897                    | In Date             | Ngày           | nhập                  | 1            |                           |
|    |    | Customer       | Chọn Khách hàng         |                     | Vew New        | Customer              | _            |                           |
|    | A  | ssembly No.    | Nhập Số Assembly        | Rev.                | Nhậ            | Rev                   |              |                           |
|    | [  | Description    | Nhập mô tả              |                     |                |                       |              |                           |
|    |    | Order Qty      | Nhập số lượng hàng hóa  | Reference RFQ       | No. Nhập       | Mã số của phiếu RFQ   | liên quan    |                           |
|    | S/ | N Starts From  | 088970001Mã mặc định Ch | ion Parts Only      | OYe            | 5 🖲 No                |              |                           |
|    |    | DOC            | BOM Drawing ECN         | Misc Có             | thể nhập DO    | )C khác ngoài những c | ái đã có sẵn | 1                         |
|    | CL | ustomer Req.   | ICT AOI FCT             | B/I C/C             | FPT            | Chọn                  |              |                           |
|    |    | P.O. No.       | Nhập P.O.No             | W.O. No.            | Nhậ            | W.O.No                |              |                           |
|    | (  | Order Type     | Chọn kiểu phiếu 🗸       | Classificatio       | n Chọ          | n phân loại 🛛 🔽       |              |                           |
|    |    | Remarks        | Nhập                    | các chú thích       |                | <                     |              |                           |
|    |    |                | Chon Save Clear         | Reset / List        |                |                       |              |                           |
|    |    |                | Copyright (             | 🖻 2010 Symprotek Co | rporation. All | ights reserved.       |              |                           |

# 2) Sửa Phiếu đặt hàng:

Muốn sửa Phiếu đặt hàng nào chọn Phiếu đặt hàng đó. Sau đó sửa lại thông tin của Phiếu đặt hàng đã chọn.

Chọn "Update"

| Home                                  | Business Admin                                                         | istration MF | G Operation  | Quality | Contro | ol A | Admin |     |     |     |              |      |                      |
|---------------------------------------|------------------------------------------------------------------------|--------------|--------------|---------|--------|------|-------|-----|-----|-----|--------------|------|----------------------|
|                                       |                                                                        |              |              |         |        |      |       |     |     |     |              | Tika | iy Lee (Web Develope |
| Sales Order                           |                                                                        |              |              |         |        |      |       |     |     |     |              |      |                      |
| New Sales Order Input Job No 🔽 Search |                                                                        |              |              |         |        |      |       |     |     |     |              |      |                      |
| Start Date                            | Start Date: End Date: Print Cannot print? Download and install ScriptX |              |              |         |        |      |       |     |     |     |              |      |                      |
| Joh No                                | họn<br>In Date                                                         | PO No        | Ref REO No   | CID     | ICT    | AOT  | FCT   | R/T | CIC | FDT |              | Rev  | 0.00                 |
| 8896                                  | 04/06/2009                                                             | FO NO.       | Kel. Ki Q Ho | тк      | ICI    | AUI  | TCI   | 0/1 | C/C | Y   | Assembly No. | Kev  | 100                  |
| 8895-1                                | 03/25/2009                                                             | 3162009      |              | AMT     | Y      | Y    | Y     |     |     |     | hgfhgf       | f    | 100                  |
| 8894                                  | 03/19/2009                                                             | 3162009      |              | ТК      |        |      |       |     | -   |     | TERM ROLC    | 01   | 10                   |
| 8893                                  | 03/16/2009                                                             | 3162009      | 5568         | SIE     |        |      |       |     |     |     | TERM ROLC    | 01   | 10                   |
| 8892                                  | 03/16/2009                                                             | 3162009      | 5567         | SIE     |        |      |       |     |     |     | TERM MOLC    | 01   | 10                   |
| 8891                                  | 03/12/2009                                                             | 1590102812   | 5566         | SIE     |        |      |       |     |     |     | SV3ZAT       | NA   | 1                    |
| 8890                                  | 03/12/2009                                                             | 21344        | 5430         | MID     |        |      |       |     |     |     | D04191       | А    | 50                   |
| 8889                                  | 03/05/2009                                                             | 1590102765   | 5565         | SIE     |        |      |       |     |     |     | 10434221     | 01   | 5                    |

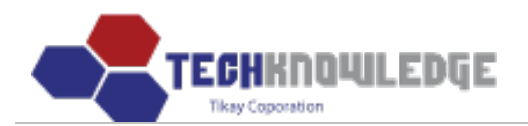

| Home Business Admin<br>RFQ   Sales Orde | istration MFG Operation er Master Schedule   Shipping                                        | Quality Control Ad     | min                        |                           |  |  |  |  |  |
|-----------------------------------------|----------------------------------------------------------------------------------------------|------------------------|----------------------------|---------------------------|--|--|--|--|--|
| Sales Order Mod                         | Sửa lại thông tin                                                                            | của Phiếu đặt hàng     |                            | Tikay Lee (Web Developer) |  |  |  |  |  |
| Job No.                                 | 8893                                                                                         | In Date                | 03/16/2009                 |                           |  |  |  |  |  |
| Customer                                | SIE - Siemens Medical                                                                        | ~                      | New Customer               |                           |  |  |  |  |  |
| Assembly No.                            | TERM ROLC                                                                                    | Rev.                   | 01                         |                           |  |  |  |  |  |
| Description                             | TERM ROLC PCB ASSY                                                                           | 1                      |                            |                           |  |  |  |  |  |
| Order Qty                               | 10                                                                                           | Reference RFQ No.      | 5568                       |                           |  |  |  |  |  |
| S/N Starts From                         | 088930001                                                                                    | Parts Only             | ⊖Yes ⊙No                   |                           |  |  |  |  |  |
| DOC                                     | BOM 🗹 Drawing 🗹 ECN [                                                                        | Misc                   |                            |                           |  |  |  |  |  |
| Customer Req.                           |                                                                                              | 3/I 🗌 C/C 🗌 FP         | r 🗖                        |                           |  |  |  |  |  |
| P.O. No.                                | 3162009                                                                                      | W.O. No.               | NA                         |                           |  |  |  |  |  |
| Order Type                              | New 🖌                                                                                        | Classification         | Consignment 💌              |                           |  |  |  |  |  |
| Remarks                                 | Remarks NO TEST AND ROHS ASSY BUILD QTY 4 DUE 3/18. WAIT FOR FURTHER INSTRUCTION ON BALANCE. |                        |                            |                           |  |  |  |  |  |
|                                         | Chọn Update / Delete                                                                         | / Reset / List         |                            |                           |  |  |  |  |  |
|                                         | Copyright ©                                                                                  | 2010 Symprotek Corpora | tion. All rights reserved. |                           |  |  |  |  |  |

<u>Chú ý</u> : Job No và S/N Start From là cấp phát tự động, không nên thêm hoặc sửa.

## 3) Xóa Phiếu đặt hàng:

- Muốn xóa Phiếu đặt hàng nào thì chọn Phiếu đặt hàng đó.
- Chọn "Delete" để xóa, sau đó chọn OK.

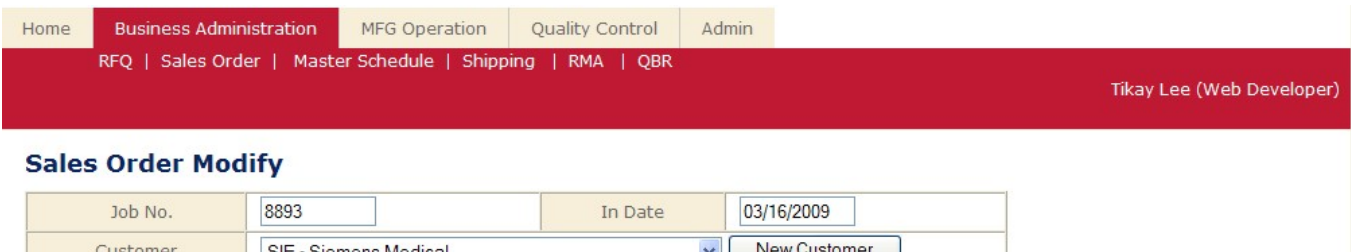

| Customer        | SIE - Siemens Medical  | *                           | New Customer  |
|-----------------|------------------------|-----------------------------|---------------|
| Assembly No.    | TERM ROLC              | Rev.                        | 01            |
| Description     | TERM ROLC PCB ASSY     |                             |               |
| Order Qty       | 10                     | Reference RFQ No.           | 5568          |
| S/N Starts From | 088930001 Windows Inte | ernet Explorer 🛛 🔀          | ○Yes ⊙No      |
| DOC             | BOM 🗹 Drawin 🕐 Do y    | ou want to delete the data? |               |
| Customer Req.   |                        |                             |               |
| P.O. No.        | 3162009 ОК             | Cancel                      | NA            |
| Order Type      | New                    | Classification              | Consignment 🖌 |

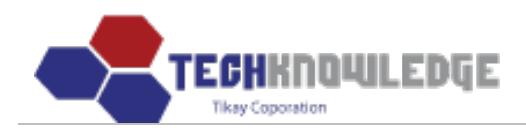

| Remarks | NO TEST<br>NON ROHS ASSY<br>BUILD QTY 4 DUE 3/18. WAIT FOR FURTHER INSTRUCTION ON<br>BALANCE.<br>Chon<br>Update Delete Reset / List |  |  |  |  |  |  |  |  |
|---------|----------------------------------------------------------------------------------------------------|--|--|--|--|--|--|--|--|
|         | Copyright © 2010 Symprotek Corporation. All rights reserved.                                                                        |  |  |  |  |  |  |  |  |

## 4) Xuất ra file Excel và Tìm kiếm:

| Home     | Business Administration                                                         | MFG Operation                     | Quality Control | Admin |                                                |                                         |
|----------|---------------------------------------------------------------------------------|-----------------------------------|-----------------|-------|------------------------------------------------|-----------------------------------------|
|          |                                                                                 |                                   |                 |       |                                                | Tikay Lee (Web Developer)               |
| Start Da | s Order<br>w Sales Order Input<br>Ite: Ngày bắt đầu 📰 End D<br>Intto Excel Chon | Date: <mark>Ngày kết thú</mark> ¢ | Print           |       | Job No<br>Job No<br>Customer ID<br>Assembly No | kiện Search<br>n<br>and install ScriptX |

## III. Quản lý Lập lịch sản xuất ( Master Schedule ):

### 1) Input:

## Chon menu Business Administration > Master Schedule > Input.

Sau đó sẽ hiện ra danh dách các Master Schedule.

| me E    | Business Adminis | stration MFG Operati | ion Quality Control Admin       |     |            |                  |                      |
|---------|------------------|----------------------|---------------------------------|-----|------------|------------------|----------------------|
|         |                  | Product Profile      | Process Control   Documentation | on  |            | 1                | īkay Lee (Web Develo |
| laster  | Schedule         |                      |                                 |     |            |                  |                      |
| New So  | chedule Input    | List by: Job No. 🝸   | Search                          |     | Found      | iob schedule: 98 | 1                    |
| Job No. | In Date          | Assembly No.         | Description                     | Qty | Due Date   | Sched. Date      |                      |
| 8897    | 07/09/2010       | Assembly01@          | No description                  | 80  | 07/05/2010 | 07/07/2010       | 7                    |
| 8897    | 07/09/2010       | Assembly01@          | No description                  | 20  | 07/01/2010 | 07/02/2010       |                      |
| 8896    | 04/06/2009       | Assembly01@          | No description                  | 50  | 04/06/2009 | 05/01/2009       |                      |
| 8896    | 04/06/2009       | Assembly01@          | No description                  | 50  | 04/06/2009 | 05/02/2009       |                      |
| 8894    | 03/19/2009       | TERM ROLC@01         | TERM ROLC PCB ASSY              | 10  | 03/19/2009 | 03/20/2009       |                      |
| 8893    | 03/16/2009       | TERM ROLC@01         | TERM ROLC PCB ASSY              | 4   | 03/18/2009 | 03/18/2009       |                      |
| 8893    | 03/16/2009       | TERM ROLC@01         | TERM ROLC PCB ASSY              | 6   | 03/31/2009 | 03/31/2009       |                      |
| 8892    | 03/16/2009       | TERM MOLC@01         | TERM MOLC PCB ASSY              | 4   | 03/27/2009 | 03/27/2009       |                      |
| 8892    | 03/16/2009       | TERM MOLC@01         | TERM MOLC PCB ASSY              | 6   | 03/31/2009 | 03/31/2009       |                      |
| 8891    | 03/12/2009       | SV3ZAT@NA            | SV3ZAT                          | 1   | 03/18/2009 | 03/18/2009       |                      |
|         | 03/12/2009       | D04191@A             | PCB ASSY FRONT PANEL MVE        | 50  | 03/27/2009 | 03/27/2009       | -                    |

Copyright © 2010 Symprotek Corporation. All rights reserved.

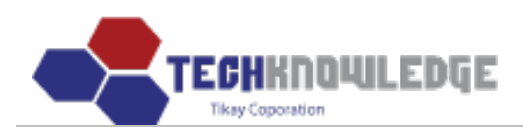

## a) Thêm lịch sản xuất:

- Chọn nút New Schedule Input
- Sau đó sẽ hiện ra form nhập một Lịch mới.

| Home | Business Administration | MFG Operation | Quality Control | Admin |
|------|-------------------------|---------------|-----------------|-------|
|      |                         |               |                 |       |

| Job No./RMA No.  | × × | Customer               |             |          |  |  |
|------------------|-----|------------------------|-------------|----------|--|--|
| In Date          |     | P.O. No.               |             |          |  |  |
| Quantity         | 0   | Material Code          | No Shortage | *        |  |  |
| Kit Clear Date   |     | Pull Date              |             |          |  |  |
| Assembly No.     |     | Rev.                   |             |          |  |  |
| Description      |     |                        |             |          |  |  |
| Remarks          |     |                        |             | ~        |  |  |
| Schedule No: 10  | Jo  | ob Break Down Schedule |             | Balance: |  |  |
| lo.: 1 Due Date  | :   | Schedule Date:         | Qty:        |          |  |  |
| No.: 2 Due Date  |     | Schedule Date:         | Qty:        |          |  |  |
| No.: 3 Due Date  |     | Schedule Date:         | Qty:        |          |  |  |
| No.: 4 Due Date  |     | Schedule Date:         | Qty:        |          |  |  |
| No.: 5 Due Date  |     | Schedule Date:         | Qty:        |          |  |  |
| lo.: 6 Due Date  | :   | Schedule Date:         | Qty:        |          |  |  |
| lo.: 7 Due Date  | :   | Schedule Date:         | Qty:        |          |  |  |
| lo.: 8 Due Date  |     | Schedule Date:         | Qty:        |          |  |  |
| lo.: 9 Due Date  |     | Schedule Date:         | Qty:        |          |  |  |
| No.: 10 Due Date |     | Schedule Date:         | Qty:        |          |  |  |
|                  | S   | ave / Clear / List     |             |          |  |  |

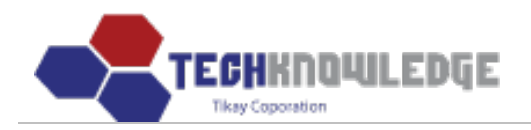

| Home Business Admin                 | istration MFG Operation | Quality Control            | Admin                        |                           |
|-------------------------------------|-------------------------|----------------------------|------------------------------|---------------------------|
|                                     |                         |                            |                              | Tikay Lee (Web Developer) |
| Master Schedule                     | e Input Chọn số Job/F   | RMA                        |                              |                           |
| Job No./RMA No.                     | 8898 🗸 🗸                | Customer                   | ТК                           |                           |
| In Date                             | 07/09/2010              | P.O. No.                   |                              |                           |
| Quantity                            | 200                     | Material Code              | No Shortage                  |                           |
| Kit Clear Date                      | Nhập ngày               | Pull Date                  | Nhập ngày                    |                           |
| Assembly No.                        | Ass001                  | Rev.                       |                              |                           |
| Description                         |                         |                            |                              |                           |
| Remarks                             | Nhập ghi chú            |                            | <. >                         |                           |
| Có thể sửa lại số<br>Schedule No: 5 | 'lần làm lịch<br>Job E  | reak Down Schedule         | Balance: 200                 | 1                         |
| No.: 1 Due Date:                    | Nhập ngày 📖             | chedule Date: Nhập ngày    | y 🔜 Qty: Nhập số lượn        | g                         |
| No.: 2 Due Date:                    | Nhập ngày 📖             | chedule Date: Nhập ngà     | y 📖 Qty: Nhập số lượn        | g                         |
| No.: 3 Due Date:                    | Nhập ngày 📖             | chedule Date: Nhập ngà     | y 📖 Qty: Nhập số lượn        | g                         |
| No.: 4 Due Date:                    | Nhập ngày 📖             | chedule Date: Nhập ngà     | y 📖 Qty: Nhập số lượn        | ng                        |
| No.: 5 Due Date:                    | Nhập ngày 📰             | chedule Date: Nhập ngà     | y 📖 Qty: Nhập số lượn        | g                         |
|                                     | Chọn Save               | Clear / List               |                              |                           |
|                                     | Соруг                   | ght © 2010 Symprotek Corpo | ration. All rights reserved. |                           |

### <u>Lưu ý:</u>

- Khi lưu thành công Phiếu đăt hàng thì chương trình sẽ chuyển tới lập lịch sản xuất cho mặt hàng trong Phiếu đăt hàng đó. Nếu không muốn lập lịch sản xuất thì ta có tể bỏ qua giai đoạn này, nhưng khi hàng hóa đã vào vào kho Shipping (có Status là Shipped) thì sẽ không có ngày kỳ hạn (Due date).

- Có thể điều chỉnh lại số lần lập lịch cho từng giai đoạn

<u>Ví dụ:</u> Mặt hàng A nhận với số lượng là 200, thì được chia ra làm 5 giai đoạn, mỗi giai đoạn ta nhập ngày bắt đầu và ngày kết thúc cho từng giai đoạn đó, đồng thời nhập số lượng.Ta có thể sửa lại làm 8 giai đoạn.

## b) Sửa lịch sản xuất:

Muốn sửa Lịch sản xuất nào thì chọn Lịch sản xuất đó

Sau đó sửa lại thông tin của Lịch sản xuất đó

Chọn "Save"

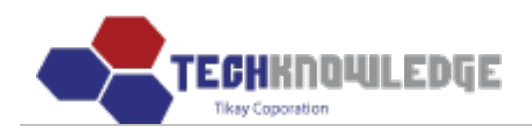

| ome Bu   | ısiness Admini | stration   | MFG Operatio | on Quality (            | Control                | Admin      |                     |          |          |                     |     |
|----------|----------------|------------|--------------|-------------------------|------------------------|------------|---------------------|----------|----------|---------------------|-----|
|          |                |            |              |                         |                        |            |                     |          |          | Tikay Lee (Web Deve | lop |
| laster s | Schedule       | Modify     | S            | ửa lại thông tin        | của một Lị             | ch làm v   | ⁄iệc                |          |          |                     |     |
| Job No   | /RMA No.       | 8897       |              | Custor                  | ner                    | ТК         |                     |          |          | -                   |     |
| In       | Date           | 07/09/2010 | D            | P.O. N                  | 10.                    |            |                     |          |          | -                   |     |
| Qua      | antity         | 100        |              | Material                | Code                   | No Sho     | ortage              | ~        |          | -                   |     |
| Kit Cle  | ear Date       | 07/1/2010  |              | Pull Da                 | ate                    | 07/31/2    | 010                 |          |          |                     |     |
| Asser    | nbly No.       | Assembly0  | 1            | Rev                     |                        |            |                     |          |          | -                   |     |
| Desc     | ription        |            |              |                         |                        |            |                     |          |          | -                   |     |
| Ren      | harks          |            |              |                         |                        |            |                     | ~ ~      |          |                     |     |
| Schedule | e No: 10       |            | Job          | Break Down So           | chedule                |            |                     | Balance  | e: 0     |                     |     |
| No.: 1   | Due Date:      | 07/01/2010 |              | Schedule Date:          | 07/02/2010             |            | Qty:                | 20       | <b>T</b> |                     |     |
| No.: 2   | Due Date:      | 07/05/2010 |              | Schedule Date:          | 07/07/2010             |            | Qty:                | 80       | Ē        |                     |     |
| No.: 3   | Due Date:      |            |              | Schedule Date:          |                        |            | Qty:                |          | l        |                     |     |
| No.: 4   | Due Date:      |            |              | Schedule Date:          |                        |            | Qty:                |          |          |                     |     |
| No.: 5   | Due Date:      |            |              | Schedule Date:          |                        |            | Qty:                |          |          |                     |     |
| No.: 6   | Due Date:      |            |              | Schedule Date:          |                        |            | Qty:                |          |          |                     |     |
| No.: 7   | Due Date:      |            |              | Schedule Date:          |                        |            | Qty:                |          |          |                     |     |
| No.: 8   | Due Date:      |            |              | Schedule Date:          |                        |            | Qty:                |          |          |                     |     |
| No.: 9   | Due Date:      |            |              | Schedule Date:          |                        |            | Qty:                |          |          |                     |     |
| No.: 10  | Due Date:      |            |              | Schedule Date:          |                        |            | Qty:                |          |          |                     |     |
|          |                | Chọn       | Update       | Delete / Clear /        | List                   |            |                     |          |          |                     |     |
|          |                |            | Сору         | right © <u>2010 Svr</u> | nprote <u>k Corp</u> o | oration. A | ll rig <u>hts r</u> | eserved. |          |                     |     |

## c) Xóa Lịch sản xuất:

Muốn xóa Lịch sản xuất nào thì chọn Lịch sản xuất đó

Có thể xóa từng giai đoạn lập lịch (chọn icon  ${\ensuremath{\overline{\mathtt{m}}}}$ ) và cả Lịch sản xuất .

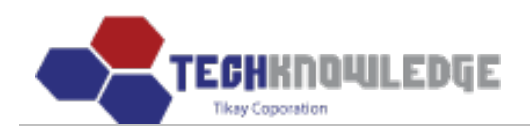

| Home Business Administration MFG O | Operation Quality Control        | Admin                         |                                    |
|------------------------------------|----------------------------------|-------------------------------|------------------------------------|
|                                    |                                  |                               | Tikay Lee (Web Developer)          |
| Master Schedule Modify             |                                  |                               |                                    |
| Job No./RMA No. 8897               | Customer                         | ТК                            |                                    |
| In Date 07/09/2010                 | P.O. No.                         |                               |                                    |
| Quantity 100                       | Material Code                    | No Shortage                   |                                    |
| Kit Clear Date                     | Pull Date                        |                               |                                    |
| Assembly No. Assembly01            | Rev.                             |                               |                                    |
| Description                        |                                  |                               |                                    |
| Remarks                            |                                  | < >                           |                                    |
| Schedule No: 10                    | Job Break Down Schedule          | Balance: 0 Chi                | xóa 1 giai đoạn<br>nglịch làm việc |
| No.: 1 Due Date: 07/01/2010        | Schedule Date: 07/02/2010        | Qty: 20                       | Chon                               |
| No.: 2 Due Date: 07/05/2010        | Schedule Date: 07/07/2010        | Qty: 80 🛍                     |                                    |
| No.: 3 Due Date:                   | Schedule Date:                   | Qty:                          |                                    |
| No.: 4 Due Date:                   | Schedule Date:                   | Qty:                          |                                    |
| No.: 5 Due Date:                   | Schedule Date:                   | Qty:                          |                                    |
| No.: 6 Due Date:                   | Schedule Date:                   | Qty:                          |                                    |
| No.: 7 Due Date:                   | Schedule Date:                   | Qty:                          |                                    |
| No.: 8 Due Date:                   | Schedule Date:                   | Qty:                          |                                    |
| No.: 9 Due Date:                   | Schedule Date:                   | Qty:                          |                                    |
| No.: 10 Due Date:                  | Xóa cả Lịch làm việc             | Qty:                          |                                    |
| Chọn                               | date Delete Clear / List         |                               |                                    |
|                                    | Copyright © 2010 Symprotek Corpo | oration. All rights reserved. |                                    |

# d) Tìm kiếm:

| Home             | Business Adminis | tration         | MFG Operation               | Quality Control      | Admin |     |            |                  |                          |
|------------------|------------------|-----------------|-----------------------------|----------------------|-------|-----|------------|------------------|--------------------------|
|                  |                  |                 |                             |                      |       |     |            | Ті               | ikay Lee (Web Developer) |
| Master<br>New Se | Schedule         | Chọr<br>List by | Nhập điều<br>Job No. ✔ kiếr | kiện tìm<br>m Search | ọn    |     | Found J    | ob schedule: 981 | 1                        |
| Job No.          | In Date          | Asse            | RMA No.                     | Description          |       | Qty | Due Date   | Sched. Date      | -                        |
| 8897             | 07/09/2010       | Asser           | mbly01@                     | No description       | i.    | 80  | 07/05/2010 | 07/07/2010       | -                        |
| 8897             | 07/09/2010       | Asser           | mbly01@                     | No description       | 1     | 20  | 07/01/2010 | 07/02/2010       | -                        |
| 8896             | 04/06/2009       | Asser           | mbly01@                     | No description       | 1     | 50  | 04/06/2009 | 05/01/2009       | _                        |

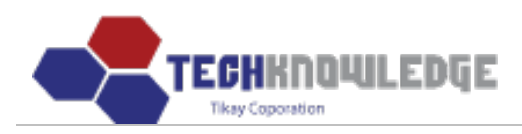

## 2) View

### Chon menu Business Administration > Master Schedule > View

Sẽ hiện ra bảng Calendar

| Home Business Administratio | MFG Opera | tion Quality      | Control Adm        | in                    |             |          |                    |
|-----------------------------|-----------|-------------------|--------------------|-----------------------|-------------|----------|--------------------|
|                             |           |                   |                    |                       |             | Tikay Le | ee (Web Developer) |
| Maatar Schodulo Via         |           |                   |                    | Chọn tháng/n          | ăm hiến thị |          |                    |
| Master Schedule vie         | wer       | 2000              | 2010               |                       | 1           |          |                    |
|                             |           | Jun 🕑             | Jul                | 2011 2011             |             |          |                    |
| List                        | Sun       | Mon               | Tue                | Wed                   | Thu         | Fri      | [ Today ]<br>Sat   |
| 2010-07-09                  |           |                   |                    |                       | 1           | 2        | 3                  |
| No schedule found,          |           |                   |                    |                       |             |          |                    |
|                             | 4         | 5                 | 6                  | 7                     | 8           | 9        | 10                 |
|                             |           |                   |                    | 8897:80/0             |             |          |                    |
| Detail                      | 11        | 12                | 13                 | 14                    | 15          | 16       | 17                 |
| No schedule selected, 🧖     |           |                   |                    |                       |             |          |                    |
|                             | 18        | 19                | 20                 | 21                    | 22          | 23       | 24                 |
|                             | 10        |                   | 20                 |                       |             | 23       |                    |
|                             |           |                   |                    |                       |             |          |                    |
|                             | 25        | 26                | 27                 | 28                    | 29          | 30       | 31                 |
|                             |           |                   |                    |                       |             |          |                    |
|                             |           |                   |                    |                       |             |          |                    |
|                             |           |                   |                    |                       |             |          |                    |
|                             | C         | povright © 2010 S | vmprotek Corporati | on. All rights reserv | ved.        |          |                    |

Ví dụ: 8897: 20 / **0** là ta lập lịch sản phẩm có Job No là 8897 ngày 02/07/2010 phải làm 20 sản phẩm, ngày 07/07/2010 phải làm 80 sản phẩm. Thì ta thấy sẽ hiển thị như hình trên. **0** là số sản phẩm đã hoàn thành.

### **3. WIP**

### Chon menu Business Administration > Master Schedule > WIP.

WIP theo dõi quá trình shipping của hàng hóa.

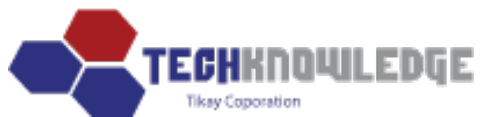

| ome Bu   | siness Adr | ninistratio | on I | MFG Operat | tion Qua | ality Control | Admin |     |      |     |            |                  |         |
|----------|------------|-------------|------|------------|----------|---------------|-------|-----|------|-----|------------|------------------|---------|
|          |            |             |      |            |          |               |       |     |      |     |            | Tikay Lee (Web [ | Develop |
| VIP      |            |             |      |            |          |               |       |     |      |     |            |                  |         |
| Job No.: |            |             |      | ~          | RMA      | No.:          |       |     | *    |     | Get Result |                  |         |
| /IP      |            |             |      |            |          |               |       |     |      |     |            |                  |         |
| Job No.  | PREP       | SMD         | M/L  | WAVE       | 2ND OP   | REWORK        | H/W   | FQC | TEST | FQA | SHIPPING   | PROTO            |         |
|          | 0          | 0           | 0    | 0          | 0        | 0             | 0     | 0   | 1    | 0   | 0          | 0                |         |
| 8229-4   | 0          | 0           | 0    | 0          | 0        | 0             | 0     | 0   | 0    | 50  | 0          | 0                |         |
| 8247-5   | 0          | 0           | 0    | 0          | 0        | 0             | 0     | 0   | 0    | 0   | 2          | 0                |         |
| 8247-7   | 0          | 0           | 0    | 0          | 0        | 0             | 0     | 0   | 0    | 0   | 5          | 0                |         |
| 8327-3   | 0          | 0           | 0    | 0          | 0        | 0             | 0     | 0   | 0    | 2   | 0          | 0                |         |
| 8333     | 0          | 0           | 0    | 0          | 0        | 0             | 479   | 0   | 0    | 0   | 0          | 0                |         |
| 8366-4   | 0          | 0           | 0    | 0          | 0        | 0             | 0     | 0   | 0    | 0   | 0          | 0                |         |
| 8390P    | 0          | 0           | 0    | 0          | 0        | 0             | 4     | 0   | 0    | 0   | 0          | 0                |         |
| 8395-2   | 0          | 0           | 0    | 0          | 0        | 0             | 0     | 0   | 0    | 48  | 0          | 0                |         |
| 8396-2   | 0          | 0           | 96   | 0          | 0        | 0             | 0     | 0   | 0    | 0   | 0          | 0                |         |
| 8397-2   | 0          | 0           | 0    | 0          | 0        | 0             | 0     | 0   | 0    | 0   | 96         | 0                |         |
| 8398-2   | 0          | 96          | 0    | 0          | 0        | 0             | 0     | 0   | 0    | 0   | 0          | 0                |         |
| 8479-3   | 0          | 0           | 0    | 0          | 0        | 0             | 0     | 0   | 0    | 0   | 1          | 0                |         |
| 8495P    | 0          | 0           | 0    | 0          | 0        | 0             | 0     | 0   | 0    | 0   | 10         | 0                |         |
| 8499-2   | 0          | 0           | 0    | 0          | 0        | 0             | 0     | 0   | 0    | 0   | 1          | 0                |         |
| R774     | 0          | 0           | 0    | 0          | 0        | 0             | 0     | 3   | 0    | 0   | 0          | 0                |         |

- Xem chi tiết từng mặt hàng thì nhập Job No vào và chọn Get Result. Hoặc có thể chọn thẳng mặt hàng đó trong danh sách.

Ví dụ: Ta có kết quả sau khi chọn JobNo là 9030.

+ Job Information: thông tin của hàng hóa đó gồm ngày đặt hàng, số P.O, tên khách hàng, JobNo, số Assembly, số lượng ban đầu đặt hàng (Qty), Balance là số lượng còn lại sau khi đã Confirm rồi chuyển đến kho chờ xuất.(Qty – số lượng có status là Confirm )

+ WIP: Ghi lại quá trình chuyển đến từng bộ phận của hàng hóa đó. Lưu ý số lượng trong Shipping là số lượng mà các bộ phận khác chuyển đến shipping.

+ Shipping information: thông tin về hàng hóa từ bộ phận Shipping đã chuyển đi để confirm gồm có ngày giờ chuyển, số hóa đơn, số lượng từ bộ phận Shipping chuyển đi, tên người chuyển, trạng thái của hàng hóa lúc bấy giờ.

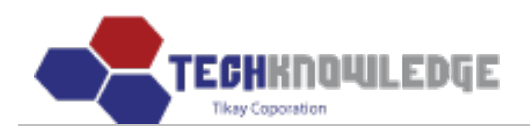

| Home     | Business | Administ | tration        | MFG O               | peration           | Quality C              | ontrol  |       | Admin    |              |        |        |       |           |                          |                |
|----------|----------|----------|----------------|---------------------|--------------------|------------------------|---------|-------|----------|--------------|--------|--------|-------|-----------|--------------------------|----------------|
| RF       | Q   Sale | s Order  | Maste<br>Input | r Schedul<br>  View | le   Ship<br>  WIP | ping   RMA<br>Shortage | QBF     | ર     |          |              |        |        |       |           | Tikay Lee ( <sup>1</sup> | Web Developer) |
| WIP      |          |          |                |                     |                    |                        |         |       |          |              |        |        |       |           |                          |                |
| Job N    | o.:      |          |                | ~                   |                    | RMA No.:               |         |       |          |              | *      |        | Ge    | et Result |                          |                |
| Job Info | ormatic  | n        |                |                     |                    |                        |         |       |          |              |        |        |       |           |                          |                |
| Dat      | :e       | P.O.     | No.            | Custo               | mer                | Job No.                | A       | ssem  | ibly     | Rev          | C      | Qty    | Balar | nce       | Due Date                 |                |
| 7/15/2   | 2010     | P090     | 019            | INF                 | V                  | 9030                   | A       | sss_2 | 234      |              | 1      | 120    | 119   | 3         |                          |                |
| WIP      |          |          |                |                     |                    |                        |         |       |          |              |        |        |       |           |                          |                |
| PREP     | SMD      | M/L      | WAVE           | 2N                  | DOP                | REWORK                 | H/      | W     | FQC      | TEST         | r      | FQA    | SH    | IPPING    | PROTO                    |                |
| 100      | 0        | 10       | 0              |                     | 0                  | 0                      |         | 0     | 0        | 0            |        | 0      |       | 4         | 0                        |                |
| Shippinç | J Infor  | matior   | 1              |                     |                    | Trucice No.            |         |       | )+v      | P            | - cois | ued by |       |           | Ctatuc                   | 1              |
|          | 7/01/00  |          |                |                     |                    | Consts 012             |         | 4     | 4        | 110          | Lie    | reu by |       |           | sefirmed                 |                |
|          | 7/21/20  | 10 0.0   | U AM           |                     |                    |                        |         |       | -        |              | LII    | ы      |       | L         | Transit                  |                |
|          | //2      | 1/2010   |                |                     |                    | hauui                  |         |       | 5        |              |        |        |       | i îu      | i Transit                | ]              |
|          |          |          |                |                     | Copyrigi           | nt © 2010 Symp         | rotek ( | Corpo | oration. | All rights r | reser  | rved.  |       |           |                          |                |

### 4. Quản lý Shortage

## Chon menu Business Administration > Master Schedule > Shortage

Sẽ hiện ra danh sách Shortage.

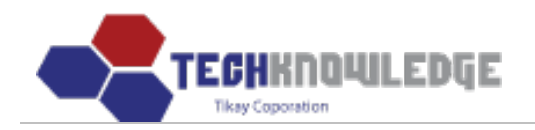

| e Bu     | siness Administration | MFG Operation  | Quali | ty Control | Admin     | _            |              |          |
|----------|-----------------------|----------------|-------|------------|-----------|--------------|--------------|----------|
|          |                       |                |       |            |           |              |              | Tik      |
| rtag     | _                     |                |       |            |           |              |              |          |
| Shortage | nput                  |                |       | Se         | arch By:  | Job No. 🗸    |              | Search   |
|          |                       |                |       | 50         | caren by. |              | Total Shor   | tage: 17 |
| ob No.   | Customer              | Assembly No.   | Qty   | Kit In Dat | e         | Audited Date | Audited By   | /        |
| 8696     | GIG                   | 34421@N/A      | 5     | 06/27/200  | 8         | 07/08/2008   |              |          |
| 8695     | FAI                   | 10894-2-02@N/A | 5     | 06/24/200  | 8         | 06/25/2008   | Arsenia Ronq | uillo    |
| 8694     | MID                   | D02907@D       | 50    | 06/24/200  | 8         | 06/30/2008   |              |          |
| 8688     | SAT                   | 100885-1@N/A   | 100   | 06/18/200  | 8         | 06/26/2008   |              |          |
| 628-5    | PRO                   | 110UB@D1       | 90    | 03/31/200  | 8         | 06/25/2008   |              |          |
| 8612-3   | OSI                   | 6807-3@F       | 10    | 03/20/200  | 8         | 06/27/2008   |              |          |
| 599-4    | OSI                   | 6807-4@C       | 8     | 03/06/200  | 8         | 06/23/2008   | Arsenia Ronq | uillo    |
| 597-11   | PRO                   | 24V@D1         | 90    | 03/06/200  | 8         | 06/26/2008   |              |          |
| 560-2    | ABB                   | 9602971@D      | 60    | 01/17/200  | 8         | 06/24/2008   | Arsenia Ronq | uillo    |
| 541-2    | ABB                   | 9602061@A      | 50    | 12/20/200  | 7         | 07/07/2008   |              |          |
| 541-1    | ABB                   | 9602061@A      | 50    | 12/20/200  | 7         | 07/07/2008   |              |          |
| 521-4    | ABB                   | 9601771@C      | 30    | 12/07/200  | 7         | 06/23/2008   | Arsenia Rong | uillo    |
| 483-2    | ABB                   | 9602870@D      | 35    | 10/26/200  | 7         | 06/20/2008   |              |          |
| 481-3    | ABB                   | 9602950@B      | 25    | 10/26/200  | 7         | 06/30/2008   |              |          |
| 3480-4   | ABB                   | 9340475@A      | 25    | 10/26/200  | 7         | 07/07/2008   |              |          |
| 480-3    | ARR                   | 0240475@A      | 25    | 10/26/200  | 7         | 06/20/2009   |              |          |

8479-2 <<[1]>>(1/1) ABB

#### Copyright © 2010 Symprotek Corporation. All rights reserved.

06/23/2008

10/26/2007

## a) Thêm Shortage:

- Chọn nút

Shortage Input

- Sẽ hiện ra form để nhập thông tin của Shortage vào.

9212416@D

50

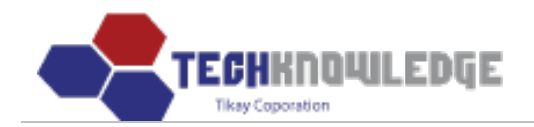

| ortage     | Chọn     |                |     |             |                 |                   |
|------------|----------|----------------|-----|-------------|-----------------|-------------------|
| hortage In | iput 🧹   |                |     | Search      | n By: Job No. 💊 | Search            |
|            |          |                |     |             |                 | Total Shortage: 1 |
| ob No.     | Customer | Assembly No.   | Qty | Kit In Date | Audited Date    | Audited By        |
| 8696       | GIG      | 34421@N/A      | 5   | 06/27/2008  | 07/08/2008      |                   |
| 8695       | FAI      | 10894-2-02@N/A | 5   | 06/24/2008  | 06/25/2008      | Arsenia Ronquillo |
| 8694       | MID      | DO2907@D       | 50  | 06/24/2008  | 06/30/2008      |                   |
| 688        | SAT      | 100885-1@N/A   | 100 | 06/18/2008  | 06/26/2008      |                   |
| 628-5      | PRO      | 110UB@D1       | 90  | 03/31/2008  | 06/25/2008      |                   |
| 612-3      | OSI      | 6807-3@F       | 10  | 03/20/2008  | 06/27/2008      |                   |
| 599-4      | OSI      | 6807-4@C       | 8   | 03/06/2008  | 06/23/2008      | Arsenia Ronquillo |
| 97-11      | PRO      | 24V@D1         | 90  | 03/06/2008  | 06/26/2008      |                   |
| 560-2      | ABB      | 9602971@D      | 60  | 01/17/2008  | 06/24/2008      | Arsenia Ronquillo |
| 541-2      | ABB      | 9602061@A      | 50  | 12/20/2007  | 07/07/2008      |                   |
| 541-1      | ABB      | 9602061@A      | 50  | 12/20/2007  | 07/07/2008      |                   |
| 521-4      | ABB      | 9601771@C      | 30  | 12/07/2007  | 06/23/2008      | Arsenia Ronquillo |
| 483-2      | ABB      | 9602870@D      | 35  | 10/26/2007  | 06/20/2008      |                   |
| 481-3      | ABB      | 9602950@B      | 25  | 10/26/2007  | 06/30/2008      |                   |
| 480-4      | ABB      | 9340475@A      | 25  | 10/26/2007  | 07/07/2008      |                   |
| 480-3      | ABB      | 9340475@A      | 25  | 10/26/2007  | 06/30/2008      |                   |
|            |          | 9212416@D      | 50  | 10/26/2007  | 06/23/2008      |                   |

<<[1]>>(1 / 1)

Copyright © 2010 Symprotek Corporation. All rights reserved.

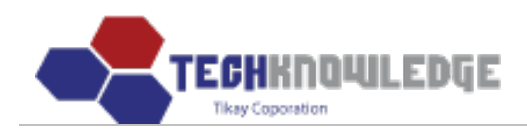

| me Business | Administration | MFG Operation   | Quality Control | Admin      |            |           |            |            |
|-------------|----------------|-----------------|-----------------|------------|------------|-----------|------------|------------|
|             |                |                 |                 |            |            |           | Tikay Lee  | (Web Devel |
| hortage In  | put            |                 |                 |            |            |           |            |            |
| Audit Type  | ⊙ Partia       | al O Total      |                 |            | Job No.    |           | ~          |            |
| Customer    |                |                 |                 |            | P.O. No.   |           |            |            |
| Quantity    | 0              |                 |                 |            | Kit In Dat | e         |            |            |
| Audited By  | tikay - Le     | ee, Tikay 😽 🍟   |                 |            | Audit Dat  | e         |            |            |
| Assembly No | <b>.</b>       |                 |                 |            | Rev.       |           |            |            |
| Description |                |                 |                 |            |            | ÷         |            |            |
| Remarks     |                |                 |                 |            |            | ~ ~       |            |            |
|             |                |                 | Save / Clear    | r / List   |            |           |            |            |
| Part Number | Description    | Reg. Otv. Rec'o | Date Rec'd Of   | tv. Balanc | e Reason   | Qty/Board | Department | Task       |

Copyright © 2010 Symprotek Corporation. All rights reserved.

Sau đó nhập thông tin của Shortage vào.

Chọn "Save"

*Lưu ý:* Đầu tiên chọn Job No thì chương trình mới hiện thông tin về Customer, Quantity, Assembly, Description, P.O.No, Rev.

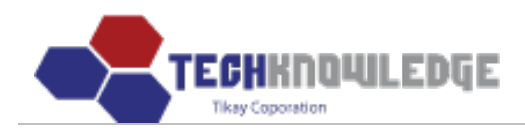

|                |                           |                   | Data Modification | Login Info  | Configuration |                     |
|----------------|---------------------------|-------------------|-------------------|-------------|---------------|---------------------|
|                |                           |                   |                   |             |               | Tikay Lee (Web Deve |
| ortage Input   |                           |                   |                   |             | Chọn JobNo    | đầu tiên            |
| Audit Type     | ⊙ Partial ○ Total Chọn ki | ễu kiểm tra       |                   | Job No.     | 8897          | •                   |
| Customer       | ТК                        |                   |                   | P.O. No.    |               |                     |
| Quantity       | 100                       |                   |                   | Kit In Date | Nhập nga      | ày 📖                |
| Audited By     | tikay - Lee, Tikay        | Chọn người kiểm t | ra                | Audit Date  | Nhập ngà      | ày 📖                |
| Assembly No.   | Assembly01                |                   |                   | Rev.        |               |                     |
| Description    |                           |                   |                   |             |               |                     |
| Remarks        | Nhập ghi chú              |                   |                   | × >         |               |                     |
|                | Chi                       | Save Clear        | / List            |             |               |                     |
| art Number Des | scription Reg. Otv. Rec   | 'd Date Rec'd Oty | Balance           | Reason Ot   | /Board De     | nartment Task       |

Copyright © 2010 Symprotek Corporation. All rights reserved.

### b) Sửa Shortage:

Muốn sửa Shortage của JobNo nào thì chọn dòng đó.

Sau đó sửa lại thông tin của Shortage

Chon "Update"

| Home      | Business Administra | tion MFG Operation | Quali    | ty Control     | Admin                       |                   |                          |
|-----------|---------------------|--------------------|----------|----------------|-----------------------------|-------------------|--------------------------|
|           | Chon                |                    |          |                |                             |                   | īkay Lee (Web Developer) |
| Shorta    | ige                 |                    |          |                |                             |                   |                          |
| Shortag   | ge Input            |                    |          | Sea            | rch By: Job No.             | v Search          |                          |
|           |                     |                    |          |                |                             | Total Shortage: 1 | 7                        |
| Job No    | o. Customer         | Assembly No.       | Qty      | Kit In Date    | Audited Date                | Audited By        |                          |
| 8696      | GIG                 | 34421@N/A          | 5        | 06/27/2008     | 07/08/2008                  |                   |                          |
| 8695      | FAI                 | 10894-2-02@N/A     | 5        | 06/24/2008     | 06/25/2008                  | Arsenia Ronquillo |                          |
| 8694      | MID                 | D02907@D           | 50       | 06/24/2008     | 06/30/2008                  |                   |                          |
| 8688      | SAT                 | 100885-1@N/A       | 100      | 06/18/2008     | 06/26/2008                  |                   |                          |
| 8628-5    | 5 PRO               | 110UB@D1           | 90       | 03/31/2008     | 06/25/2008                  |                   |                          |
| 8612-3    | 3 OSI               | 6807-3@F           | 10       | 03/20/2008     | 06/27/2008                  |                   |                          |
| 8599-4    | 4 OSI               | 6807-4@C           | 8        | 03/06/2008     | 06/23/2008                  | Arsenia Ronquillo |                          |
| << [1] >> | (1 / 1)             |                    |          |                |                             |                   |                          |
|           |                     |                    |          |                |                             |                   |                          |
|           |                     | Copyrigh           | + @ 2010 | Symprotek Corp | oration. All rights reserve |                   |                          |
|           |                     | Copyrign           | n © 2010 | Symprotek Corp | oration. All rights reserve | .u                |                          |

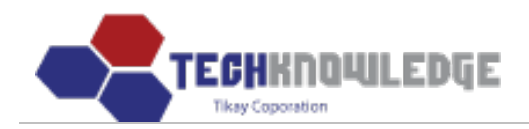

|               |                           |              |                |               |           |        |           | Tikay Lee  | (Web De |
|---------------|---------------------------|--------------|----------------|---------------|-----------|--------|-----------|------------|---------|
| rtage Modif   | y s                       | Sửa lại thôi | ng tin của một | Shortage      | 9         |        |           |            |         |
| Audit Type    | ○ Partial ⊙ Total         |              |                |               | Job No    |        | 8695      |            |         |
| Customer      | FAI                       |              |                |               | P.O. N    | o.     | 06240     | 8          |         |
| Quantity      | 5                         |              |                |               | Kit In Da | te     | 06/24/2   | 2008       |         |
| Audited By    | tikay - Lee, Tikay        | *            |                |               | Audit Da  | te     | 06/25/2   | 2008       |         |
| Assembly No.  | 10894-2-02                |              |                |               | Rev.      |        | N/A       |            |         |
| Description   | ASSY L3C 14 MAIN BOARD    |              |                |               |           |        |           |            |         |
| Remarks       | Ch                        | ọn           |                |               |           | * >    |           |            |         |
|               | Add                       | I Part Upd   | ate Delete / C | lear / List   |           |        |           |            |         |
| Part Number   | Description               | Req.<br>Qty. | Rec'd Date     | Rec'd<br>Qty. | Balance   | Reason | Qty/Board | Department | Task    |
| 10893-7-05    | PCB W/ CONN.              | 5            | 12/31/1969     | 1             | 4         | OS     | 1         | SMD        | Modify  |
| 70247-1051    |                           | 0            | 12/31/1969     | 0             | 0         | OS     | 0         |            | Modify  |
| 70247-1051    |                           | 0            | 06/26/2008     | 5             | -5        | OS     | 0         |            | Modify  |
| DS90LV048ATM  | IC DS90LV048ATM 16-MSOP   | 5            | 12/31/1969     | 0             | 5         | WF     | 1         | SMD        | Modify  |
| ERJ-2RKF1001X | RES 1.00K 1.0% 1/16W 0402 | 15           | 06/26/2008     | 15            | 0         | OS     | 3         | SMD        | Modify  |
| EDI I 300A    | FDI I 300                 | 5            | 06/26/2008     | 5             | 0         | OS     | 1         | SMD        | Modify  |

# Sau khi lưu thành công Shortage ta có thể tạo từng Part cho Shortage đó.

| ŀ | lome | Business Administra | MFG Operation          | Quality Co     | ontrol Adr       | nin    |                             |                          |         |  |  |
|---|------|---------------------|------------------------|----------------|------------------|--------|-----------------------------|--------------------------|---------|--|--|
|   |      |                     |                        |                |                  |        |                             | Tikay Lee (Web Dev       | eloper) |  |  |
| 1 | Shor | tage Modify         |                        |                |                  |        |                             |                          |         |  |  |
|   |      | Audit Type          | ○Partial ⊙Total        |                |                  |        | Job No.                     | 8695                     |         |  |  |
|   |      | Customer            | FAI                    |                |                  |        | P.O. No.                    | 062408                   |         |  |  |
|   |      | Quantity            | 5                      |                |                  |        | Kit In Date                 | 06/24/2008               |         |  |  |
|   |      | Audited By          | tikay - Lee, Tikay     | ~              |                  |        | Audit Date                  | 06/25/2008               |         |  |  |
|   | Д    | ssembly No.         | 10894-2-02             |                |                  |        | Rev.                        | N/A                      |         |  |  |
|   |      | Description         | ASSY L3C 14 MAIN BOARE | )              |                  |        |                             |                          |         |  |  |
|   |      | Remarks             | Chọn                   |                |                  |        | < >                         |                          |         |  |  |
|   |      |                     | Ad                     | ld Part / Upda | ate / Delete / 0 | lear , | / List                      |                          |         |  |  |
|   | F    | Part Number         | Description            | Req.<br>Qty.   | Rec'd Date       | Re     | c'd Balance Reason Q<br>ty. | ty/Board Department Task |         |  |  |
|   |      |                     | Copyrigh               | t © 2010 Symp  | orotek Corporat  | ion. A | ll rights reserved.         |                          |         |  |  |

TECHKNOWLEDGE Tikey Coporation

| 🥖 :: Add Tra         | nsaction :: - Windows I                                            | nternet Explorer      |                       |  |  |  |  |  |  |
|----------------------|--------------------------------------------------------------------|-----------------------|-----------------------|--|--|--|--|--|--|
| 🔊 http://mrp.tik     | kay.net/prog/add_trans.php?                                        | job_no=8695&shortage_ | uid=8&shortage_tr_u 🔽 |  |  |  |  |  |  |
| Part<br>Number       | Chọn Part Number (nếu là lần<br>đầu tạo Part thì không phải chọn ) |                       |                       |  |  |  |  |  |  |
| New P/N              | Nhập Part Numb                                                     | Nhập Part Number mới  |                       |  |  |  |  |  |  |
| Description          | Nhập mô tả                                                         |                       |                       |  |  |  |  |  |  |
| Req. Qty.            | Nhập SL yêu cầu                                                    | Balance               | 0                     |  |  |  |  |  |  |
| Rec'd Date           | Nhập ngày 📰 Rec'd Qty. Nhập SL Re                                  |                       |                       |  |  |  |  |  |  |
| Reason               | Original Shortage                                                  | Chọn lý do            |                       |  |  |  |  |  |  |
| Qty/Board            |                                                                    | Department            | ~                     |  |  |  |  |  |  |
| Remark Chọn nôi dung |                                                                    |                       |                       |  |  |  |  |  |  |
|                      | Add                                                                | Clear / Close         |                       |  |  |  |  |  |  |
| Done                 |                                                                    | 🕘 Internet            | 🔍 100% 🔹 🛒            |  |  |  |  |  |  |

## c) Xóa Shortage:

- Muốn xóa Shortage nào thì chọn Shortage đó.
  Chọn "Delete" để xóa rồi chọn "OK"

| Home | Business Administra | ation MFG Operation C                                  | Quality Control Admin       |                           |                           |
|------|---------------------|--------------------------------------------------------|-----------------------------|---------------------------|---------------------------|
|      | RFQ   Sales Order   | Master Schedule   Shipping<br>Input   View   WIP   Sho | RMA   QBR<br>rtage          |                           | Tikay Lee (Web Developer) |
| Sho  | rtage Modify        |                                                        |                             |                           |                           |
|      | Audit Type          | ○ Partial ③ Total                                      |                             | Job No.                   | 8688                      |
|      | Customer            | SAT                                                    |                             | P.O. No.                  | 8518                      |
|      | Quantity            | 100                                                    | Windows Internet Explorer   | Kit In Date               | 06/18/2008                |
|      | Audited By          | tikay - Lee, Tikay                                     | 2 Do you want to delete l   | the data? Audit Date      | 06/26/2008                |
|      | Assembly No.        | 100885-1                                               |                             | Rev.                      | N/A                       |
|      | Description         | ASSY PCB TOOL CLAMP                                    |                             |                           |                           |
|      | Remarks             |                                                        | Chọn                        | < >                       |                           |
|      |                     | Add Pa                                                 | art / Update Delete Clea    | ır / List                 |                           |
| P    | Part Number         | Description Rec                                        | q. Qty. Rec'd Date Rec'd    | I Qty. Balance Reason Qty | /Board Department Task    |
|      |                     | Copyright © :                                          | 2010 Symprotek Corporation. | All rights reserved.      |                           |

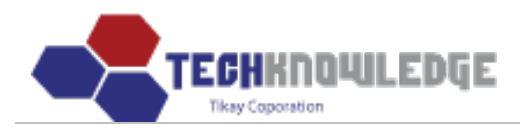

## **IV. Shipping Report**

### Chon menu **Business Administration** > Shipping Report.

Shipping Report dùng để xem chi tiết sản phẩm từ bộ phận Shipping đã Confirm rồi chuyển đến, có status là Shipped, chờ được xuất kho.

Ví dụ: Sản phẩm có Job No là 9030, Mã hóa đơn là Sonata\_2, ngày kỳ hạn phải vận chuyển là 06/01/2008, ngày vận chuyển là 07/12/2010, khách hàng INN, có tổng số lượng ban đầu là 120, số lượng đang chờ vận chuyển là 1, sô lượng còn lại là 119.

| lome Busin    | ess Administra | ation MFG   | i Operatio | n Qu   | ality Control | Admin        |        |        |         |         |        |                  |
|---------------|----------------|-------------|------------|--------|---------------|--------------|--------|--------|---------|---------|--------|------------------|
| RFQ   1       | Sales Order    | Master Sche | dule   Sh  | ipping | RMA   QBF     |              |        |        |         |         | Tika   | / Lee (Web Devel |
| Shipping F    | Report         |             |            |        |               |              |        |        |         |         |        |                  |
|               |                |             |            |        |               |              | Invoid | ce No. | ~       |         |        | Search           |
| tart Date:    |                | End Date:   |            |        | Print Expo    | ort to Excel |        |        |         | Total   | record | ls: 2678         |
| Shipping Date | Due Date       | Invoice No. | Job No.    | PO No. | Customer      | Assembly No. | Rev.   | Total  | Shipped | Balance | OTD    | CODE             |
| 07/21/2010    | 06/01/2008     | Sonata_012  | 9030       | PO9019 | INN           | Asss_234     |        | 120    | 1       | 119     |        |                  |
| 07/21/2010    | 06/01/2008     | hd001       | 9030       | PO9019 | INN           | Asss_234     |        | 120    | 5       | 114     |        |                  |
| 07/20/2010    | 05/11/2010     | S0037       | 9043       | PO9019 | LOC           | Asss_234     |        | 20     | З       | 17      |        |                  |
| 07/20/2010    | 07/06/2007     | 33333       | 9061       |        | CLX           | ass          |        | 20     | 4       | 16      |        |                  |
| 07/20/2010    | 04/13/2010     | hd001       | 9061       |        | CLX           | ass          |        | 20     | 0       | 20      |        |                  |
| 07/20/2010    | 06/01/2008     | 8787876     | 9051       |        | HIF           | ass          |        | 50     | 30      | 0       |        |                  |
| 07/20/2010    | 06/01/2008     | 22222222    | 9053       |        | HIF           | ass          |        | 20     | 2       | 18      |        |                  |
| 07/20/2010    | 06/01/2008     | 65765       | 9051       |        | HIF           | ass          |        | 50     | 20      | 30      |        |                  |
| 07/20/2010    | 05/11/2010     | аааа        | 9050       |        | HIF           | ass          |        | 20     | 3       | 17      |        |                  |
| 07/20/2010    | 07/06/2007     | S0035       | 9046       | PO9019 | FAI           | Asss_234     |        | 30     | 11      | 19      |        |                  |
| 07/20/2010    | 04/13/2010     | S0033       | 9045       | PO9019 | LOC           | Asss_234     |        | 20     | 3       | 3       |        |                  |
| 07/20/2010    | 06/01/2008     | S0032       | 9045       | PO9019 | LOC           | Asss_234     |        | 20     | 11      | 9       |        |                  |
| 07/19/2010    | 06/01/2008     | 0001        | 9042       | PO9019 | LOC           | Asss_234     |        | 15     | 10      | 5       |        |                  |
| 07/19/2010    | 06/01/2008     | 111111      | 9040       | PO9019 | LOC           | Asss 234     |        | 120    | 10      | 15      |        |                  |

Copyright © 2010 Symprotek Corporation. All rights reserved.

## V. Quản lý Phiếu trả hàng (RMA)

### 1. Incoming

### Chon menu Business Administration > RMA > Incoming

Hiện ra danh sách các RMA Incoming

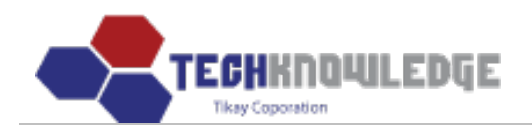

**Business Administration** MFG Operation Quality Control Admin Home RFQ | Sales Order | Master Schedule | Shipping | RMA | QBR Tikay Lee (Web Developer) **RMA Incoming** New RMA Incoming Input RMA No × Search Total RMA incoming records: 181 **Print Option** RMA No. Date PO No. CID Assembly No. Qty R774 04/06/2010 е ABA dfdf 3 Start Date: ..... R773 03/05/2009 ABB 9603100 3 R772 02/17/2009 414138 6800-247 OSI 1 End Date: ..... R771 02/05/2009 415367 OSI 6807-1 1 Customer ID: R769 01/15/2009 OXE 13074 42 v 01/14/2008 9602870 R768 ABB 41 01/09/2009 9602870 R767 ABB 1 Print R766 12/17/2008 D38660 ABB 9602870 1 Cannot print? Download and install 12/17/2008 D403403 1 R765 ABB 9601221 ScriptX R764 12/04/2008 OMN 20-6030/20-6029 10 R763 01/07/2009 ABB 9603100 1 R762 12/01/2008 PRO 110723 17 R761 12/01/2008 OSI 6807-1 1 R760 12/03/2008 ABB 9340475 2 R759 11/18/2008 D403403R ABB 9601221 1 R758 12/03/2008 OSI 6807-1 1 R757 11/10/2008 OSI 6807-4 1 R756 01/09/2009 413794 OSI 6807-3 1 R755 10/22/2008 P000899 EXP 8490.0012.01 4 R754 12/03/2008 ABB 9603100 1

<< **[1]** [2] [3] [4] [5] [6] [7] [8] [9] [10] >> (1 / 10)

Copyright © 2010 Symprotek Corporation. All rights reserved.

## a) Thêm Phiếu trả hàng Incoming:

- Chọn nút

New RMA Incoming Input

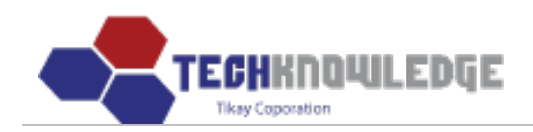

# - Sẽ xuất hiện form để nhập Phiếu trả hàng mới

|         |                      |          |       |                 |        | Tikay Lee (Web Deve                   |
|---------|----------------------|----------|-------|-----------------|--------|---------------------------------------|
| A Incom | chọn<br>coming Input |          | RMA N |                 | Search |                                       |
| RMA No. | Date                 | PO No.   | CID   | Assembly No.    | Qty    | Print Option                          |
| R774    | 04/06/2010           | e        | ABA   | dfdf            | 3      | Start Date:                           |
| R773    | 03/05/2009           |          | ABB   | 9603100         | 3      |                                       |
| R772    | 02/17/2009           | 414138   | OSI   | 6800-247        | 1      | End Date:                             |
| R771    | 02/05/2009           | 415367   | OSI   | 6807-1          | 1      | Lind Date.                            |
| R769    | 01/15/2009           |          | OXF   | 13074           | 42     | Customer ID: 🗸 🗸                      |
| R768    | 01/14/2008           |          | ABB   | 9602870         | 41     |                                       |
| R767    | 01/09/2009           |          | ABB   | 9602870         | 1      | Dia                                   |
| R766    | 12/17/2008           | D38660   | ABB   | 9602870         | 1      | Print                                 |
| R765    | 12/17/2008           | D403403  | ABB   | 9601221         | 1      | Cannot print?<br>Download and install |
| R764    | 12/04/2008           |          | OMN   | 20-6030/20-6029 | 10     | ScriptX                               |
| R763    | 01/07/2009           |          | ABB   | 9603100         | 1      |                                       |
| R762    | 12/01/2008           |          | PRO   | 110723          | 17     |                                       |
| R761    | 12/01/2008           |          | OSI   | 6807-1          | 1      |                                       |
| R760    | 12/03/2008           |          | ABB   | 9340475         | 2      |                                       |
| R759    | 11/18/2008           | D403403R | ABB   | 9601221         | 1      |                                       |
| R758    | 12/03/2008           |          | OSI   | 6807-1          | 1      |                                       |
| R757    | 11/10/2008           |          | OSI   | 6807-4          | 1      |                                       |
| R756    | 01/09/2009           | 413794   | OSI   | 6807-3          | 1      |                                       |
| R755    | 10/22/2008           | P000899  | EXP   | 8490.0012.01    | 4      |                                       |
| R754    | 12/03/2008           |          | ABB   | 9603100         | 1      |                                       |

Copyright © 2010 Symprotek Corporation. All rights reserved.

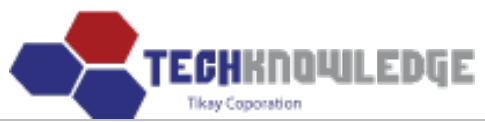

| Home Busines  | s Administration MFG Operation  | on Quality Co           | ontrol Admin                       |                           |
|---------------|---------------------------------|-------------------------|------------------------------------|---------------------------|
| RFQ   Sal     | les Order   Master Schedule   S | Shipping   RMA<br>Incom | QBR<br>hing   Log                  | Tikay Lee (Web Developer) |
| New RMA I     | ncoming Input                   |                         |                                    |                           |
| RMA No.       | R775                            | In Date                 | 07/12/2010                         | 1                         |
| Customer      |                                 |                         | New Customer                       |                           |
| Assembly No.  |                                 | Rev.                    |                                    |                           |
| Description   |                                 |                         |                                    |                           |
| Due Date      |                                 | Order Qty               |                                    |                           |
| R/C Qty       |                                 | R/N Qty                 |                                    |                           |
| Schedule Date |                                 | Released To             | Final Q.C. Inspection 👻            |                           |
| DOC           | ECN Misc                        |                         |                                    |                           |
| P.O. No.      |                                 | W.O. No.                |                                    |                           |
| Serial No.    |                                 |                         | <ul> <li></li> <li></li> </ul>     |                           |
| Dispcrepancy  |                                 |                         | <ul> <li>×</li> </ul>              |                           |
|               | Save / I                        | List                    |                                    |                           |
|               | Cop                             | yright © 2010 Symp      | protek Corporation. All rights res | erved.                    |

Sau đó nhập thông tin của Phiếu trả hàng.

Chọn "Save"

*Lưu ý* : RMA No không nên sửa lại

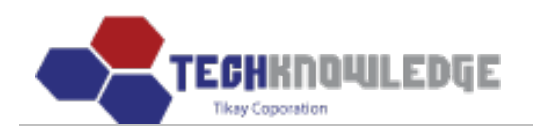

| Home Busines  | s Administration MFG Operat | ion Quality Co          | ntrol Admin                      |                                   |
|---------------|-----------------------------|-------------------------|----------------------------------|-----------------------------------|
| RFQ   Sa      | les Order   Master Schedule | Shipping   RMA<br>Incom | QBR<br>ing   Log                 | Tikay Lee (Web Developer)         |
| New RMA I     | ncoming Input               |                         |                                  |                                   |
| RMA No.       | R775                        | In Date                 | 07/12/2010                       |                                   |
| Customer      | Chọn khách hàng             |                         | Vew Customer                     |                                   |
| Assembly No.  | Nhập số Assembly            | Rev.                    | Nhập Rev                         |                                   |
| Description   | Nhập mô tả                  |                         |                                  |                                   |
| Due Date      | Nhập ngày                   | Order Qty               | Nhập SL trầ hàng                 |                                   |
| R/C Qty       | Nhập SL                     | R/N Qty                 | Nhập SL                          |                                   |
| Schedule Date | Nhập ngày                   | Released To             | Final Q.C. Inspection 🛩 C        | nuyển tới bộ phận Q.C để kiểm tra |
| DOC           | ECN Misc                    |                         |                                  | -                                 |
| P.O. No.      | Nhập số P.O                 | W.O. No.                | Nhập số W.O                      |                                   |
| Serial No.    | Nhập những số Seira         | al của những sản        | phẩm muốn trả lại                |                                   |
| Dispcrepancy  | Nhập Discrepa               | ancy                    | ~                                |                                   |
|               | Save                        | List                    |                                  |                                   |
|               | Сор                         | yright © 2010 Symp      | rotek Corporation. All rights re | served.                           |

## b) Sửa Phiếu trả hàng Incoming

Muốn sửa Phiếu trả hàng nào thì chọn Phiếu trả hàng đó

Sau đó sửa lại thông tin của Phiếu trả hàng đó

## Chọn "Save"

| ŀ | lome Busines  | Administration MFG Operation Quality Control Admin                   |                           |
|---|---------------|----------------------------------------------------------------------|---------------------------|
|   | RFQ   Sa      | les Order   Master Schedule   Shipping   RMA   QBR<br>Incoming   Log | Tikay Lee (Web Developer) |
|   | RMA Incom     | Sửa lại thông tin của một Phiếu trả hàng                             |                           |
|   | RMA No.       | R760 In Date 12/03/2008                                              |                           |
|   | Customer      | ABB - Abb System Vew Customer                                        |                           |
|   | Assembly No.  | 9340475 Rev. A                                                       |                           |
|   | Description   | POWER SUPPLY                                                         |                           |
|   | Due Date      | 12/31/1969 📰 Order Qty 2                                             |                           |
|   | R/C Qty       | 0 R/N Qty 0                                                          |                           |
|   | Schedule Date | 12/31/1969 📰 Released To Final Q.C. Inspection 💌                     |                           |
|   | DOC           | ECN Misc                                                             |                           |
|   | P.O. No.      | W.O. No.                                                             |                           |
|   | Serial No.    | 084800004<br>084800063                                               |                           |

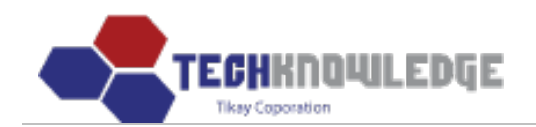

| Dispcrepancy | wires labeled wrong                             | ~        |      |
|--------------|-------------------------------------------------|----------|------|
|              | Chon Opdate List                                | ~        |      |
|              | Copyright © 2010 Symprotek Corporation. All rig | hts rese | ved. |

## 2. RMA Log

### Chon menu Business Administration > RMA > Log

Hiện ra danh sách các RMA Log

| кғQ     | Sales Order | r   Master Schedule | Shippii | ng   R<br>In | MA   QBR<br>ncoming   Log |               |          | Tikay Lee (Web Develo                 |
|---------|-------------|---------------------|---------|--------------|---------------------------|---------------|----------|---------------------------------------|
| MA Log  | 9           |                     |         |              |                           |               |          |                                       |
| New RM  | A Log Input |                     |         |              | RMA No 💌                  |               | Search   |                                       |
|         |             |                     |         |              |                           | Total RMA     | log: 177 |                                       |
| RMA No. | Customer    | Assembly No         | Rev     | Qty          | Inspection Date           | Shipping Date |          | Print Option                          |
| R773    | ABB         | 9603100             | С       | 3            | 12/31/1969                |               | Print    | Start Date:                           |
| R772    | OSI         | 6800-247            | D       | 1            | 03/09/2009                | 03/11/2009    | Print    |                                       |
| R771    | OSI         | 6807-1              | E       | 1            | 02/11/2009                | 02/12/2009    | Print    | End Date:                             |
| R767    | ABB         | 9602870             | D       | 1            | 01/05/2009                | 01/09/2009    | Print    |                                       |
| R766    | ABB         | 9602870             | D       | 1            | 12/31/1969                | 01/09/2009    | Print    | Customer ID:                          |
| R765    | ABB         | 9601221             | В       | 1            | 12/31/1969                |               | Print    |                                       |
| R764    | OMN         | 20-6030/20-6029     |         | 10           | 12/31/1969                |               | Print    | Drint                                 |
| R763    | ABB         | 9603100             | С       | 1            | 12/31/1969                | 01/09/2009    | Print    | FIIIL                                 |
| R762    | PRO         | 110723              | D       | 17           | 12/31/1969                |               | Print    | Cannot print?<br>Download and install |
| R761    | OSI         | 6807-1              | E       | 1            | 01/05/2009                |               | Print    | ScriptX                               |
| R760    | ABB         | 9340475             | A       | 2            | 12/10/2008                | 12/16/2008    | Print    |                                       |
| R759    | ABB         | 9601221             | В       | 1            | 11/18/2008                | 12/16/2008    | Print    |                                       |
| R758    | OSI         | 6807-1              | E       | 1            | 12/05/2008                | 12/10/2008    | Print    |                                       |
| R757    | OSI         | 6807-4              |         | 1            | 01/05/2009                |               | Print    |                                       |
| R756    | OSI         | 6807-3              |         | 1            | 01/05/2009                |               | Print    |                                       |
| R755    | EXP         | 8490.0012.01        | A       | 4            | 10/29/2008                | 10/31/2008    | Print    |                                       |
| R754    | ABB         | 9603100             | С       | 1            | 12/04/2008                | 12/17/2008    | Print    |                                       |
| R753    | ABB         | 9212416             | D       | 50           | 11/18/2008                | 11/20/2008    | Print    |                                       |
| R752    | FAI         | 10420-2-02          | F       | 9            | 10/20/2008                | 10/20/2008    | Print    |                                       |
| R751    | OSI         | 6807-1              | E       | 1            | 11/07/2008                | 11/11/2008    | Print    |                                       |

Copyright © 2010 Symprotek Corporation. All rights reserved.

### a) Thêm RMA Log:

- Chọn nút New RMA Log Input

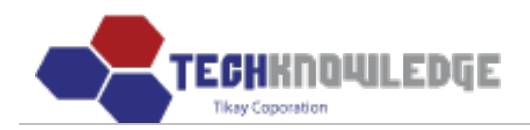

# - Sau đó sẽ hiện ra form để nhập một RMA Log mới.

|                                       |          |               | ontrol Admin      | Qualit        | ation   | tration MFG Opera | isiness Adminis | lome Bu |
|---------------------------------------|----------|---------------|-------------------|---------------|---------|-------------------|-----------------|---------|
| Tikay Lee (Web Developer)             |          |               | QBR<br>ming   Log | ig   Ri<br>Ir | Shippir | Master Schedule   | Sales Order     | RFQ     |
|                                       |          |               |                   |               |         |                   | Chọn            | RMA Log |
|                                       | Search   | L             | RMA No 🚩          |               |         |                   | A Log Input     | New RM  |
|                                       | log: 177 | Total RMA     |                   |               |         |                   |                 |         |
| Print Option                          |          | Shipping Date | inspection Date   | Qty           | Rev     | Assembly No       | Customer        | RMA No. |
| Start Date:                           | Print    |               | 12/31/1969        | 3             | С       | 9603100           | ABB             | R773    |
|                                       | Print    | 03/11/2009    | 03/09/2009        | 1             | D       | 6800-247          | OSI             | R772    |
| End Date:                             | Print    | 02/12/2009    | 02/11/2009        | 1             | E       | 6807-1            | OSI             | R771    |
|                                       | Print    | 01/09/2009    | 01/05/2009        | 1             | D       | 9602870           | ABB             | R767    |
| Customer ID:                          | Print    | 01/09/2009    | 12/31/1969        | 1             | D       | 9602870           | ABB             | R766    |
|                                       | Print    |               | 12/31/1969        | 1             | В       | 9601221           | ABB             | R765    |
| Print                                 | Print    |               | 12/31/1969        | 10            |         | 20-6030/20-6029   | OMN             | R764    |
|                                       | Print    | 01/09/2009    | 12/31/1969        | 1             | С       | 9603100           | ABB             | R763    |
| Cannot print?<br>Download and install | Print    |               | 12/31/1969        | 17            | D       | 110723            | PRO             | R762    |
| ScriptX                               | Print    |               | 01/05/2009        | 1             | E       | 6807-1            | OSI             | R761    |
|                                       | Print    | 12/16/2008    | 12/10/2008        | 2             | Α       | 9340475           | ABB             | R760    |
|                                       | Print    | 12/16/2008    | 11/18/2008        | 1             | В       | 9601221           | ABB             | R759    |
|                                       | Print    | 12/10/2008    | 12/05/2008        | 1             | E       | 6807-1            | OSI             | R758    |
|                                       | Print    |               | 01/05/2009        | 1             |         | 6807-4            | OSI             | R757    |
|                                       | Print    |               | 01/05/2009        | 1             |         | 6807-3            | OSI             | R756    |
|                                       | Print    | 10/31/2008    | 10/29/2008        | 4             | A       | 8490.0012.01      | EXP             | R755    |
|                                       | Print    | 12/17/2008    | 12/04/2008        | 1             | С       | 9603100           | ABB             | R754    |
|                                       | Print    | 11/20/2008    | 11/18/2008        | 50            | D       | 9212416           | ABB             | R753    |
|                                       | Print    | 10/20/2008    | 10/20/2008        | 9             | F       | 10420-2-02        | FAI             | R752    |
|                                       | Print    | 11/11/2008    | 11/07/2008        | 1             | E       | 6807-1            | OSI             | R751    |

Copyright © 2010 Symprotek Corporation. All rights reserved.

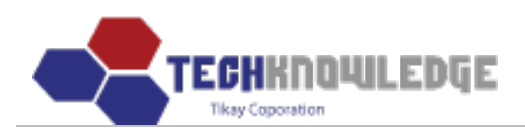

| Home Busines         | s Administration MFG Operation    | Quality Control | Admin |                           |
|----------------------|-----------------------------------|-----------------|-------|---------------------------|
| Krų į be             | ies order i Master schedule i sin | Incoming   L    | .og   | Tikay Lee (Web Developer) |
| New RMA L            | og Input                          |                 |       |                           |
| RMA No.              |                                   | Date            |       | ]                         |
| Customer             |                                   |                 |       |                           |
| Assembly No.         |                                   |                 |       |                           |
| Description          |                                   |                 |       |                           |
| Rev.                 |                                   | Order Qty       |       |                           |
| R/C Qty              |                                   | R/N Qty         |       |                           |
| Due Date             |                                   |                 |       | ]                         |
| DOC                  | ECN 🗖 Misc                        |                 |       |                           |
| P.O. No.             |                                   | W.O. No.        |       |                           |
| Serial No.           |                                   |                 |       |                           |
| Discrepancy          |                                   |                 |       |                           |
| Disposition          |                                   |                 |       |                           |
| Inspected By         |                                   | Inspection Date |       | -                         |
| Cause                |                                   |                 |       |                           |
| Corrective<br>Action |                                   |                 |       |                           |
| Shipping Date        |                                   | CAR             |       | ]                         |
| Approved By          |                                   | Approval Date   |       |                           |
|                      | Save / Print /                    | List            |       |                           |
|                      |                                   |                 |       | a<br>                     |

b) Sửa RMA Log:

c) Xóa RMALog:

## **B. QUẢN LÝ QUY TRÌNH (MFQ OPERATION)**

## I. Điều khiển quy trình (Process Control) Chọn menu MFQ Operation > Process Control.

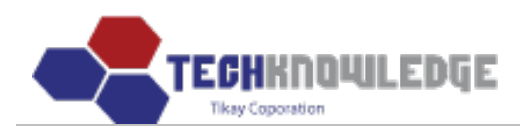

**Process Control** giúp chuyển hàng từ Station này sang Station khác và đồng thời theo dõi Station của hàng hóa đó.

| Home     | Business Administration                                                                                                    | MFG Operation       | Quality Control      | Admin         |                      |                           |
|----------|----------------------------------------------------------------------------------------------------|---------------------|----------------------|---------------|----------------------|---------------------------|
|          |                                                                                                    | Product Profile   P | rocess Control   Do  | ocumentatio   | n                    | Tikay Lee (Web Developer) |
| Proce    | ess Control Log                                                                                                    |                     |                      |               |                      |                           |
| Station: | Select Station                                                                                                    | ~                   |                      |               |                      |                           |
| 7.1.4    | Select Station                                                                                                    |                     |                      |               | c. 110 . p           |                           |
| JOD N    | Receiving Inspection                                                                                                    | Recieved            | QI From              | Y             | Serial No. Range     | Lot Size                  |
|          | Stock - Kit Audit<br>Preparation<br>SMD - Screen Print Bottom<br>SMD - Screen Print Top<br>SMD - Pick & Place Bottom<br>SMD - Reflow Bottom<br>SMD - Reflow Bottom<br>SMD - Reflow Top<br>SMD - Hand Place<br>Manual Load<br>Post Wave<br>2nd Operation<br>Rework<br>Hardware<br>First Article<br>Final Q.C. Inspection<br>In-Circuit Test<br>Functional Test |                     |                      |               |                      |                           |
|          | Final Q.A. Inspection<br>Shipping<br>Inprocess Q.C.                                                                                                    | Copyright           | : © 2010 Symprotek C | orporation. / | All rights reserved. |                           |
|          | Prototype                                                                                                    |                     |                      |               |                      |                           |

- Khi Lập lịch sản xuất cho Phiếu đặt hàng thành công thì hàng hóa lúc bấy giờ sẽ có Station là Stock Kit Audit. Từ Station này ta chuyển đến các Station khác như Preparation, SMD – Screen Print Bottom, SMD – Screen Print Top,...chuyển đến khi nào hàng đã hoàn chỉnh và chờ xuất kho.
- Station Rework là chuyên nhận các hàng bị lỗi (Status là Fail). Nếu hàng ở bất kỳ bộ phận nào bị Fail thì chương trình sẽ tự động chuyển đến bộ phận Rework.
- Station Shipping là bộ phận cuối cùng trong quy trình sản xuất, hàng chuyển đến bộ phận này sẽ Confirm vào kho Shipping để chờ xuất kho, khi đó Status của hàng hóa là Shipped.

<u>Ví dụ:</u> Sau khi làm Phiếu đặt hàng với số lượng là 100, thì hàng hóa bấy giờ sẽ ở Station: Stock – Kit Audit. Vào **Process Control** chọn Station: Stock – Kit Audit rồi chuyển hàng sang Station khác là Preparation, sau khi Save thành công thì chương trình sẽ lưu lại log chuyển hàng ở Today's Activities – Ngày chuyển.

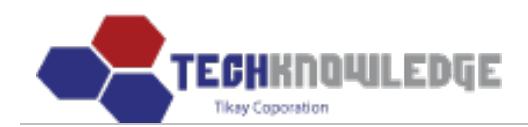

| Home    | Busine   | ess Adminis | tration MFG O   | peration    | Quality C     | ontrol                   | Admin   |           |                |        |                           |
|---------|----------|-------------|-----------------|-------------|---------------|--------------------------|---------|-----------|----------------|--------|---------------------------|
| Proce   | ess Co   | ontrol L    | Chọn Stati      | Profile   P | rocess Cont   | rol   Docı               | umentat | ion       |                |        | Tikay Lee (Web Developer) |
| Station | Stock    | - Kit Audit |                 |             |               |                          |         |           |                |        |                           |
|         | Job No   | D.          | 9022 💌 Cho      | on Job No ( | đầu tiên      | Custom                   | ier [   | AMD       |                |        |                           |
|         | Assembly | No.         | Asss_123 Nhậ    | o số Asse   | ]             | Rev.                     |         | Vhập R    | lev            |        |                           |
|         | Released | d To        | PreparationChon | bộ phận n   | nuốn          | Qty                      | [       | 70        | 20 Nhập SL cần | chuyển |                           |
|         | Starting | No.         | 090220021       | Số S        | Serial tự độr | <mark>ig</mark> Ending I | No.     | 902200    | 50             |        |                           |
|         | Remark   | s           | Ch              | iọn         |               |                          | 1       |           | ~ ~            |        |                           |
|         |          |             |                 | Save        | Reset         |                          |         |           |                |        |                           |
|         |          |             | Toda            | y's Activi  | ties -07/1    | 5/2010                   |         |           |                |        |                           |
| Job     | b No.    | QTY         | Customer I      | D           | Assemb        | ly No.                   | Re      | ev.       | Released to    |        |                           |
| 90      | 021      | 100         | AMD             |             | Asss_         | 123                      |         |           | Preparation    |        |                           |
| 90      | 021      | 50          | AMD             |             | Asss_         | 123                      |         |           | Preparation    |        |                           |
| 90      | 021      | 100         | AMD             |             | Asss_         | 123                      |         |           | Preparation    |        |                           |
| 90      | 022      | 20          | AMD             |             | Asss_         | 123                      |         |           | Preparation    |        |                           |
|         |          |             |                 | Convright   | 0 2010 Eum    |                          |         | All right | to recorved    |        |                           |

Vào station Preparation tiếp tục chuyển hàng đến các bộ phận khác.

| Nhập số lượng cần chuyển rồi chọn nút<br>Process Control Log | Send |  |
|--------------------------------------------------------------|------|--|
| FIOCESS CONTION LOG                                          |      |  |

~

Job No. **Recieved On Recieved From** QTY Serial No. Range Lot Size Stock - Kit Audit 088960033 ~ 088960100 Send 8896 Apr 06, 2009 00:14:26 65 Stock - Kit Audit SYM08898ABC0001 ~ SYM08898ABC0010 Send 8898 Mar 12, 2010 04:02:40 96 Send Apr 07, 2010 23:08:46 8899 Preparation 4 Not entered Jul 02, 2010 00:42:28 Stock - Kit Audit Send 8900 50 Not entered Send 8902 Jul 08, 2010 02:54:41 Stock - Kit Audit 97 089020005 ~ 089020100 Jul 08, 2010 21:34:22 Send 8903 Stock - Kit Audit 74 089030054 ~ 089030100 Send 9011 Jul 13, 2010 03:26:24 Stock - Kit Audit 75 090110030 ~ 090110100 Jul 13, 2010 04:33:21 Send 9013 Stock - Kit Audit 10 Not entered Send Jul 13, 2010 21:10:30 9015 Stock - Kit Audit 10 090150013 ~ 090150024 Send Jul 13, 2010 23:45:57 9016 Stock - Kit Audit 115 090160006 ~ 090160120

Station: Preparation

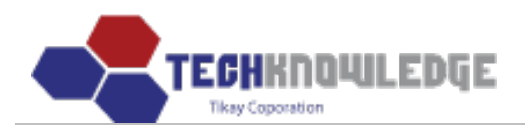

| 9018 | Jul 14, 2010 02:14:56 | Stock - Kit Audit    | 10                | 090180040 ~ 090180050          |      | Send |
|------|-----------------------|----------------------|-------------------|--------------------------------|------|------|
| 9020 | Jul 14, 2010 04:00:46 | Stock - Kit Audit    | 38                | 090200013 ~ 090200050          |      | Send |
| 9021 | Jul 15, 2010 00:34:19 | Stock - Kit Audit    | 250               | 090210001 ~ 09021025 Nhập số l | ựơng | Chọn |
| 9022 | Jul 15, 2010 00:51:31 | Stock - Kit Audit    | 20                | 090220001 ~ 090220020          | 3    | Send |
|      |                       | Copyright © 2010 Sym | protek Corporatio | n. All rights reserved.        |      |      |

Xuất hiện form chi tiết chuyển hàng. Nhập thông tin rồi chọn nút "Save". Khi đã chuyển hết hàng đến station khác (Manual Load) thì ở station vừa chuyển (Preparation) không còn hiển thị hàng hóa đó nữa.

| Station: Preparation                | t <b>rol Log</b>                   | Chọn nhân việr                                        |                                       | Ch                   | iọn bộ phận muốn<br>uyển đến |  |
|-------------------------------------|------------------------------------|-------------------------------------------------------|---------------------------------------|----------------------|------------------------------|--|
| Employee ID                         | tikay                              | Lee, Tikay                                            | Released To                           | Manual Load          |                              |  |
| Job No.                             | 9022                               |                                                       | Customer                              | AMD                  |                              |  |
| Assembly No.                        | Asss                               | 123                                                   | REV                                   |                      |                              |  |
| Serial No.<br>090220001             | Status<br>Pass 💙                   | Reject C                                              | code                                  | Location             | More reject?                 |  |
| 090220002                           | Pass V                             |                                                       | ~                                     |                      |                              |  |
| 090220003                           | Pass 🗸                             |                                                       | ~                                     |                      |                              |  |
| Nếu chọn Status<br>không có trong R | là Fail thì Rej<br>eject thì có th | ect Code mới hiện lên và<br>ễ check vào More reject k | chọn, nhập Location, ng<br>tế bố sung | ếu lỗi đó            |                              |  |
|                                     |                                    | Copyright © 20                                        | 10 Symprotek Corporation.             | All rights reserved. |                              |  |

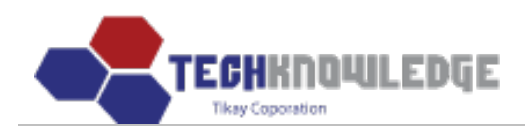

Tiếp tục chuyển hàng đến các station khác, đến station cuối là Shipping.

| Home     | Business Ac    | dministration | MFG Operat                      | ion Qualit       | y Control              | Admin                                 |                            |       |                  |            |
|----------|----------------|---------------|---------------------------------|------------------|------------------------|---------------------------------------|----------------------------|-------|------------------|------------|
|          |                |               | Product Profile                 | e   Process Co   | ontrol   Docur         | mentation                             |                            |       | Tikay Lee (Web D | )eveloper) |
|          |                |               |                                 |                  |                        |                                       |                            |       |                  |            |
| Proce    | ess Contr      | ol Log        |                                 |                  |                        |                                       |                            |       |                  |            |
| Station: | Shipping       |               | ~                               |                  |                        |                                       |                            |       |                  |            |
|          | Job No.        | 9022          |                                 |                  |                        | Date                                  | 07/15/2010                 |       |                  |            |
|          | Invoice No.    | Nh            | iập Mã hóa đơr                  | 1                |                        | PO No.                                | PO9019                     |       |                  |            |
| C        | Classification | Turnke        | γ                               | Chọn ph          | ân loại                | Customer                              | AMD                        |       |                  |            |
| ,        | Assembly No.   | Asss_1        | 23                              |                  |                        | Rev.                                  |                            |       |                  |            |
|          | Description    | lina          |                                 |                  |                        | Due Date                              |                            |       |                  |            |
|          | Quantity       | Order:        | 120                             | Daily Ship: 3    |                        | Balance:                              | 120                        |       |                  |            |
|          | Serial No.     | Có thể        | hập số Seria<br>chọn nút Confir | I vào rồi 🧑<br>m | Hoặc chọn n<br>Confirm | iút Confirm<br>các số s<br>onfirm All | All là confirm t<br>serial | ất cả |                  |            |
|          | Remarks        |               | Chọn                            |                  |                        |                                       | ~ ~                        |       |                  |            |
|          |                |               | (Sa                             | eve Clear / Li   | st                     |                                       |                            |       |                  |            |
| Se       | erial No.      | Statu         | JS                              |                  |                        |                                       |                            |       |                  |            |
| 090      | 0220001        | O Hold O C    | Confirmed H                     | loặc có thể ch   | neck trực tiếp         | vào từng                              | số Serial                  |       |                  |            |
| 090      | 0220002        | O Hold O C    | Confirmed                       |                  |                        |                                       |                            |       |                  |            |
| 090      | 0220003        | O Hold O C    | Confirmed                       |                  |                        |                                       |                            |       |                  |            |
| Delivery | / Confirmation | n             |                                 |                  |                        |                                       |                            |       |                  |            |
| Job N    | lo. Invo       | ice No. D     | elivered Tot                    | al Balance       | Serial N               | lo.                                   | Delivery T                 | ime   | Received By      |            |
|          |                |               | Сор                             | yright © 2010 S  | Symprotek Corpo        | oration. All r                        | ights reserved.            |       |                  |            |

Khi Save thành công thì ở form Precess Control > Station Shipping hiển thị danh sách các hàng hóa mà ta đã Confirm. Nếu hàng hóa nào bị lỗi hay chưa hoàn thành thì ta có thể xóa hàng hóa đó bằng cách chọn icon × để xóa. Lúc đó thì số lượng sẽ được cộng ngược lại.

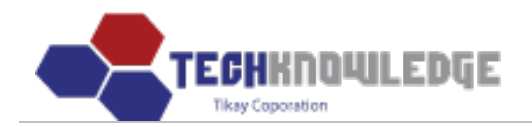

Home Business Administration MFG Operation Quality Control Admin

Product Profile | Process Control | Documentation

Tikay Lee (Web Developer)

#### **Process Control Log**

| Station: | Shipping 💌            |                       |     |                       |          |      |
|----------|-----------------------|-----------------------|-----|-----------------------|----------|------|
| Job No.  | Recieved On           | Recieved From         | QTY | Serial No. Range      | Lot Size |      |
| 8247-5   | Jun 19, 2007 15:47:01 | Final Q.C. Inspection | 2   | Not entered           |          | Send |
| 8247-7   | Nov 02, 2007 08:50:19 | Final Q.A. Inspection | 3   | 082472098 ~ 082472100 |          | Send |
| 8499-2   | Feb 06, 2008 15:22:03 | Final Q.A. Inspection | 1   | Not entered           |          | Send |
| 8567     | Feb 25, 2008 17:11:00 | Final Q.A. Inspection | 1   | 085670079             |          | Send |
| 8397-2   | Mar 18, 2008 13:35:52 | Preparation           | 96  | Not entered           |          | Send |
| 8606     | Mar 25, 2008 17:23:49 | Final Q.C. Inspection | 223 | 086060682 ~ 086061025 |          | Send |
| 8572     | Mar 28, 2008 17:48:26 | Hardware              | 109 | 085720051 ~ 085720147 |          | Send |
| 8537     | Mar 28, 2008 17:50:56 | Final Q.C. Inspection | 130 | 085370021 ~ 085370150 |          | Send |
| 8535     | Mar 28, 2008 17:51:10 | Final Q.C. Inspection | 134 | 085350017 ~ 085350150 |          | Send |
| 8536     | Mar 28, 2008 17:51:27 | Final Q.C. Inspection | 131 | 085360021 ~ 085360150 |          | Send |
| 8626-1   | Apr 25, 2008 13:34:32 | Final Q.A. Inspection | 1   | 086260031             |          | Send |
| 8599-1   | Apr 30, 2008 17:37:33 | Preparation           | 10  | Not entered           |          | Send |
| 8635     | May 07, 2008 18:24:59 | Final Q.A. Inspection | 4   | 086350001 ~ 086350004 |          | Send |
| 8634     | May 07, 2008 18:33:35 | Final Q.C. Inspection | 5   | 086340001 ~ 086340005 |          | Send |
| 8598-2   | May 16, 2008 18:32:21 | Final Q.A. Inspection | 35  | 0508SY029 ~ 0508SY060 |          | Send |
| 8520-3   | May 20, 2008 18:07:32 | Final Q.A. Inspection | 1   | Not entered           |          | Send |
| 8615-1   | May 28, 2008 13:43:11 | Final Q.A. Inspection | 50  | 086150001 ~ 086150050 |          | Send |
| 8614-1   | May 28, 2008 13:43:31 | Final Q.A. Inspection | 50  | 086140001 ~ 086140050 |          | Send |
| 8613-1   | May 28, 2008 13:43:52 | Final Q.A. Inspection | 50  | 086130001 ~ 086130050 |          | Send |
| 8662     | Jun 04, 2008 13:02:59 | Final Q.C. Inspection | 50  | 086620001 ~ 086620050 |          | Send |

#### **Delivery Confirmation**

| Job No. | Invoice No. | Delivered | Total   | Balance     | Serial No.                                | Delivery Time         | Received By |                         |
|---------|-------------|-----------|---------|-------------|-------------------------------------------|-----------------------|-------------|-------------------------|
| 9022    | HD_001      | 3         | 120     | 117         | 090220001 ×<br>090220002 ×<br>090220003 × | Chọn                  |             | Confirm Confirm & Email |
| 1       |             |           | Copyrig | ht © 2010 S | ymprotek Corpora                          | ation. All rights res | erved.      | 1                       |

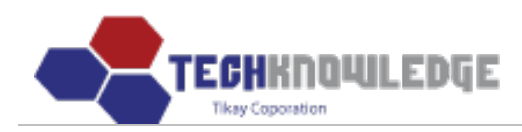

Hàng hóa sau khi chuyển đến bộ phận Shipping, Shipping đã xác nhận là hoàn thành thì ta chọn nút dể chuyển đến kho lưu trữ chờ xuất. Trong form Precess Control > Station Shipping các hàng hóa đã Confirm rồi thì không hiển thị lên nữa.

| Delivery Con | firmation                                                    |           |       |         | N                          | nập thời gian | Nhập tên ngườ | ời gửi                  |  |  |  |
|--------------|--------------------------------------------------------------|-----------|-------|---------|----------------------------|---------------|---------------|-------------------------|--|--|--|
| Job No.      | Invoice No.                                                  | Delivered | Total | Balance | Serial No.                 | Delivery fime | Received By   | Chon                    |  |  |  |
| 9022         | HD_001                                                       | 2         | 120   | 117     | 090220001 ¥<br>090220002 ¥ | 4: PM         | Lina          | Confirm Confirm & Email |  |  |  |
|              | Copyright © 2010 Symprotek Corporation. All rights reserved. |           |       |         |                            |               |               |                         |  |  |  |

Xem chi tiết hàng hóa mới vừa confirm xong vào **Business Administration** > **Shipping** 

| Home Busine   | ess Administra | tion MFG     | Operation  | Qualit     | ty Control | Admin        |         |        |         |         |        |          |              |
|---------------|----------------|--------------|------------|------------|------------|--------------|---------|--------|---------|---------|--------|----------|--------------|
| RFQ   S       | Sales Order    | Master Schee | dule   Shi | ipping   R | MA   QBR   |              |         |        |         |         | Tikay  | Lee (We  | b Developer) |
| Shipping R    | Report         |              |            |            |            | 1            |         | N      |         |         |        | Poproh   |              |
| Start Date:   |                | End Date:    |            | Prir       | nt Expor   | t to Excel   | Invoice | e INO. | ×       | Total   | record | is: 2636 |              |
| Shipping Date | Due Date       | Invoice No.  | Job No.    | PO No.     | Customer   | Assembly No. | Rev.    | Total  | Shipped | Balance | OTD    | CODE     |              |
| 07/15/2010    |                | HD_001       | 9022       | PO9019     | AMD        | Asss_123     |         | 120    | 2       | 117     |        |          |              |
| 07/15/2010    |                | HD_001       | 9022       | PO9019     | AMD        | Asss_123     | 6       | 120    | 0       | 117     |        |          |              |
| 07/14/2010    |                |              | 3306       |            |            |              |         | 0      | 1       | 0       |        |          |              |
| 07/14/2010    |                |              | 3306       |            |            |              |         | 0      | 1       | 0       |        |          |              |
| 07/14/2010    |                |              | 3306       |            |            |              |         | 0      | 1       | 0       |        |          |              |
| 07/14/2010    |                |              | 3306       |            |            |              |         | 0      | 1       | 0       |        |          |              |
| 07/14/2010    |                | ggg          | 9020       | PO9019     | AMD        | Asss_123     |         | 50     | 6       | 42      |        |          |              |
| 07/14/2010    |                | ggg          | 9020       | PO9019     | AMD        | Asss_123     |         | 50     | 2       | 47      |        |          |              |
| 07/13/2010    | 07/01/2010     | Sonata_001   | 9013       |            | TCI        | Ass9013      |         | 250    | 5       | 215     | 12     |          |              |
| 07/13/2010    | 07/01/2010     | Sonata_111   | 9013       |            | TCI        | Ass9013      |         | 250    | 9       | 219     | 12     |          |              |
| 07/13/2010    | 07/01/2010     | sonata_012   | 9014       |            | TCI        | Ass9013      |         | 70     | 10      | 50      | 12     |          |              |
| 07/13/2010    | 07/01/2010     | Sonata_010   | 9014       |            | TCI        | Ass9013      |         | 70     | 7       | 60      | 12     |          |              |
| 07/13/2010    | 07/01/2010     | Sonata_011   | 9013       |            | TCI        | Ass9013      |         | 250    | 10      | 229     | 12     |          |              |
| 07/13/2010    | 03/02/2009     | CCCC         | 8810       | 71075      | OMN        | 20-6030      | Е       | 340    | 2       | 176     | 498    |          |              |

## II. Tệp sản phẩm (Product Profile)

Chọn menu **MFG Operation** > **Product Profile.** Sau đó hiện ra danh sách các Tệp sản phẩm.

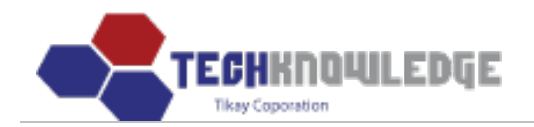

Home Business Administration

MFG Operation Quality Control Admin
Product Profile | Process Control | Documentation

Tikay Lee (Web Developer)

#### **Product Profile**

| New Product Profile Input | )   | Assembly No 💌 | Search             |
|---------------------------|-----|---------------|--------------------|
|                           |     |               | Total records: 302 |
| Assembly No.              | Rev | Customer ID   | BOM Date           |
| 9212416                   | D   | ABB           | 04/27/2006         |
| 9212416                   | D   | ABB           | 04/27/2006         |
| 00-5040                   | D   | RAC           | 01/12/2006         |
| 00-5140                   | D   | RAC           | 02/09/2005         |
| 0253-2001-1               | D   | CUB           | 11/15/2006         |
| 050-00016-0AC             | E   | SON           | 02/14/2004         |
| 08000024                  | E   | PEL           | 04/20/2006         |
| 08000044                  | В   | PEL           | 04/20/2006         |
| 100-3000                  | М   | ABA           | 07/25/2003         |
| 100-3001                  | К   | ABA           | 07/25/2003         |
| 100-3002                  | J   | ABA           | 04/21/2000         |
| 100-3007                  | G   | ABA           | 08/02/2001         |
| 100299-1                  | 1   | SAT           | 11/05/2007         |
| 100325-4                  | 4   | SAT           | 01/04/2008         |
| 100349-2                  | NA  | SAT           | 10/08/2007         |
| 100350-2                  | NA  | SAT           | 11/07/2007         |
| 100351                    | NA  | SAT           | 08/06/2007         |
| 10035362                  | 01  | SIE           | 10/27/2006         |
| 10035363                  | 01  | SIE           | 07/07/2006         |
| 10035422                  | 01  | SIE           | 04/04/2006         |

<<[1][2][3][4][5][6][7][8][9][10][Next 10]>>(1/16)

Copyright © 2010 Symprotek Corporation. All rights reserved.

## III. Tài liệu (Documentation)

Chọn menu **MFG Operation** > **Documentation.** Sau đó hiện ra danh sách các Tài liệu.

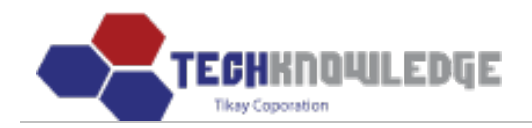

Home Business Administration

ration MFG Operation

Quality Control Admin

Product Profile | Process Control | Documentation

Tikay Lee (Web Developer)

| -   |    |   |    |    |    |           |
|-----|----|---|----|----|----|-----------|
| 110 | CU | m | on | 1  | ** | <u>on</u> |
|     | uu |   | СП | La | u  | UII       |
| _   | _  | _ |    | _  | _  | _         |

| New Do   | cument Input                                      | Title        |      | *           |            | Search  |
|----------|---------------------------------------------------|--------------|------|-------------|------------|---------|
|          |                                                   |              |      |             | Total reco | rds: 20 |
| Category | Title                                             | Document No. | Rev. | Last Update | Status     | View    |
| ISO      | Action Request                                    | SYM142       | D    | 9/6/2005    | Active     | View    |
| ISO      | ABW Profile                                       | SYM160       | В    | 9/22/1999   | Obsoleted  |         |
| ISO      | Acceptability of Electronics Assemblies           | IPC-A-610    | D    | 9/7/2005    | Active     |         |
| ISO      | Advisory Notice                                   | QPM 223-01   | A    | 11/13/2006  | Active     | View    |
| ISO      | Aqueous Cleaning Monitoring                       | WIM 420-01   | В    | 11/13/06    | Active     | View    |
| ISO      | Audit Procedure                                   | WIM-402-01   | С    | 01/19/2007  | Active     | View    |
| ISO      | Audit Process F/C                                 | SYM158       | A    | 9/22/1999   | Obsoleted  |         |
| ISO      | Audit Status                                      | SYM116       | A    | 4/16/2004   | Active     | View    |
| ISO      | Bake Log                                          | SYM148       | A    | 04/16/04    | Active     | View    |
| ISO      | Blue M Oven Operating Procedure                   | SYM214       | A    | 10/04/1999  | Active     | View    |
| ISO      | Burn-In Log                                       | SYM147       | A    | 04/16/04    | Active     | View    |
| ISO      | Calibration                                       | QPM 202-10   | E    | 11/13/2006  | Active     | View    |
| ISO      | Calibration Log                                   | SYM133       | В    | 4/16/2004   | Active     | View    |
| ISO      | CAR Log                                           | SYM143       | С    | 9/6/2005    | Active     | View    |
| ISO      | Certificate of Compliance                         | SYM105       | В    | 04/16/2004  | Active     | View    |
| ISO      | Certificate of Compliance (For ABA Customer only) | SYM135       | В    | 6/19/2003   | Active     | View    |
| ISO      | Change Order                                      | SYM195       | С    | 01/24/07    | Active     | View    |
| ISO      | Chemical & Harzadous Materials Control            | WIM-426-01   | A    | 01/19/2007  | Active     | View    |
| ISO      | Chemical & Harzadous Materials List               | SYM235       | А    | 1/12/2006   | Active     | View    |
| ISO      | Chemical/Harzadous Materials Control Procedure    | WIM 426-01   | А    | 1/19/07     | Active     | View    |

<<[1][2][3][4][5][6][7][8][9][10][Next 10]>>(1/11)

Copyright © 2010 Symprotek Corporation. All rights reserved.

# C. QUẢN LÝ CHẤT LƯỢNG (QUALITY CONTROL)

## I. Yield Trend

Chon menu Quality Control > Yield Trend.

Tùy chọn hiển thị rồi chọn nút Get Result

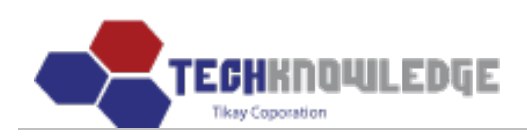

### **Yield Report**

| Repor   | t Type    | ⊙ Gr<br>⊖ Lis                | raph<br>st                                                          | Chọn k                              | ciễu báo            | cáo               |   |                   |      |     |     |            |            |            |               |        | ~*         | 100 |        | OT      |                        |             |           |       |
|---------|-----------|------------------------------|---------------------------------------------------------------------|-------------------------------------|---------------------|-------------------|---|-------------------|------|-----|-----|------------|------------|------------|---------------|--------|------------|-----|--------|---------|------------------------|-------------|-----------|-------|
| Sean    | ch By     | ⊙ St<br>○ Cu<br>○ As<br>○ Jo | ation<br>ustome<br>sembly<br>b No.                                  | Chọ<br><sup>!r</sup><br>y No.       | n các điể<br>kiếr   | ều kiện từ<br>m   | m | <b>(%)</b><br>100 |      | 100 | Y10 | eld<br>100 | Aver<br>98 | rage<br>10 | : 97<br>3<br> | 97     | 2L:<br>100 | 100 | 100    | CL:     | 92<br>100 <sup>1</sup> | 11/20<br>99 | 007<br>99 |       |
| Sta     | tion      | Fina                         | I Q.C. In                                                           | spection                            | ~                   |                   |   |                   |      | T   |     | 2          | 0          |            |               |        |            |     | 1      |         |                        | 9.          |           |       |
| Rar     | nge<br>Cł |                              | onthly<br>uarterly<br>arly<br>onth to<br>'eek to<br>h: Jul<br>Get F | /<br>Month<br>Week<br>Ye:<br>Result | ar: 2007 •          | <b>y</b>          |   | 90                | 89   |     |     |            |            |            |               |        |            |     |        | 88      |                        |             |           |       |
| irst Pa | ass Yie   | eld                          |                                                                     |                                     |                     |                   | Î | 80                | •    |     |     |            |            |            |               |        |            |     |        |         |                        |             |           |       |
| Total I | Inspectio | on                           | Pass                                                                | F                                   | ail                 | Yield             |   |                   |      |     |     |            |            |            |               |        |            |     |        |         |                        |             |           |       |
| 1       | 1838      |                              | 1812                                                                | 2                                   | 26                  | 98.6 %            |   |                   | 0100 | ono | on  | ouro.      | 110 M      | on         | onto          | ono    | onpo       | onp | OTPA   | onps    | onpe                   | MAN         | 0103      | )ate: |
| roces   | s Cont    | trol Lo                      | pg                                                                  |                                     |                     |                   |   |                   | 0850 |     |     |            |            | 5. 00      | 1953          | A 0650 | 0          |     | 6 0000 | 1. 1959 |                        |             |           |       |
| Date    | Total     | Pass                         | Fail                                                                | Yield                               | Failure<br>(Detail) | Yield<br>(Detail) |   |                   |      |     |     |            |            |            |               |        |            |     |        |         |                        |             |           |       |
| 07/09   | 64        | 51                           | 13                                                                  | 79.7 %                              | 11                  | 82.3 %            |   |                   |      |     |     |            |            |            |               |        |            |     |        |         |                        |             |           |       |
| 07/40   | 425       | 124                          | 1                                                                   | 00 8 %                              | 1                   | 00 6 %            | ~ |                   |      |     |     |            |            |            |               |        |            |     |        |         |                        |             |           |       |

## II. Pareto

| Chon menu Quality Control > | Pareto |
|-----------------------------|--------|
| ſ                           |        |

Tùy chọn hiển thị rồi chọn nút Get Result

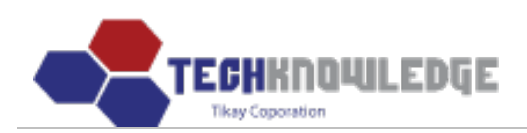

#### Pareto Report

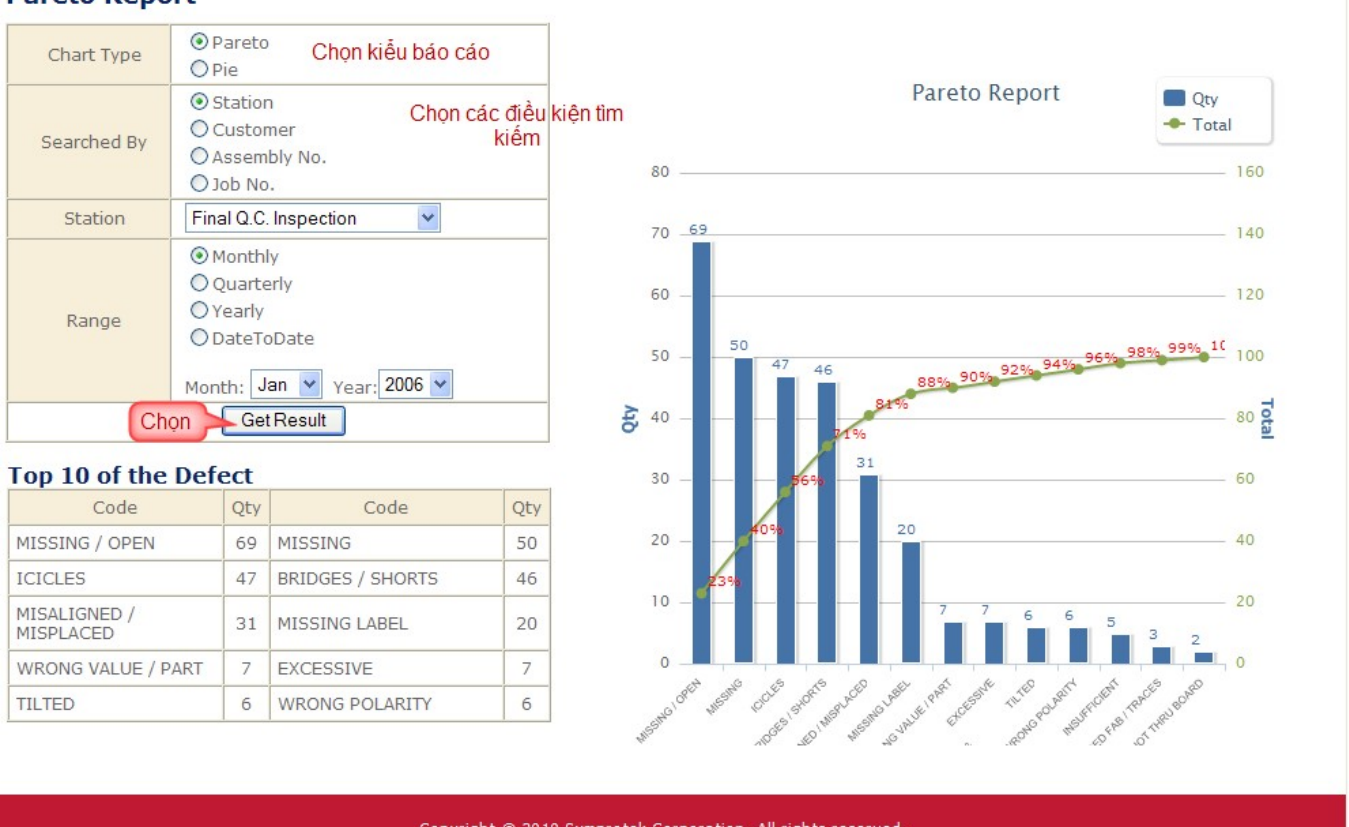

Copyright © 2010 Symprotek Corporation. All rights reserved.

## III. Theo dõi hàng hóa qua số Seri (Serial No. Tracking)

Chon menu Quality Control > Serial No. Tracking.

Chọn các số Serial No để tìm kiếm.

Rồi chon nút Get Result

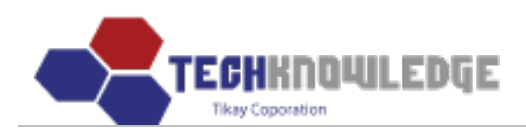

#### Serial No. Tracking

|             | Chọn Job  | No, rồi chọn SerialNo      | Char       |              |
|-------------|-----------|----------------------------|------------|--------------|
| Job No.:    | 9029      | Please Select Job No.      | Chộn       | *            |
| Serial No.: | 090290001 | Please Select Serial No. 💙 | Get Result | Print Result |

| Process Hist                 | tory         | Kết quả      |            |                |          |                      |
|------------------------------|--------------|--------------|------------|----------------|----------|----------------------|
| Station                      | Operator     | Date         | Status     | Reject<br>Code | Location | Corrective<br>Action |
| Stock - Kit<br>Audit         |              | Jul 15, 2010 | Pass       |                |          |                      |
| Preparation                  | Tikay Lee    | Jul 15, 2010 | Pass       |                |          |                      |
| SMD - Screen<br>Print Bottom | Tikay Lee    | Jul 15, 2010 | Pass       |                |          |                      |
| In-Circuit Test              | Tikay Lee    | Jul 15, 2010 | Pass       |                |          |                      |
| Final Q.C.<br>Inspection     | Tikay Lee    | Jul 15, 2010 | Pass       |                |          |                      |
| Functional<br>Test           | Tikay Lee    | Jul 15, 2010 | Pass       |                |          |                      |
| Prototype                    | Tikay Lee    | Jul 15, 2010 | Pass       |                |          |                      |
| Shipping                     | Tikay<br>Lee | Jul 15, 2010 | Processing |                |          |                      |

#### **Order Information**

|                                       | te P.O. No. | In Date   | Customer | Job No. | Assembly | Rev | Qty | Due Date |
|---------------------------------------|-------------|-----------|----------|---------|----------|-----|-----|----------|
| 7/15/2010 PO9019 INN 9029 Asss_123 20 | 010 PO9019  | 7/15/2010 | INN      | 9029    | Asss_123 |     | 20  |          |

## **IV. Action Request**

Chọn menu **Quality Control** > Action request. Sau đó sẽ hiện ra danh sách Action Request.

| Home Bu    | siness Admir                                                 | nistration | MFG Op    | eration Qua  | lity Control | Admin          |            |              |                |              |           |
|------------|--------------------------------------------------------------|------------|-----------|--------------|--------------|----------------|------------|--------------|----------------|--------------|-----------|
|            |                                                              |            |           | Yield        | Trend   Pare | to   Serial No | . Tracking | Action Reque | st<br>Tika     | y Lee (Web D | eveloper) |
| Action R   | equest                                                       | Input      | )         |              |              |                | Туре       | • •          | Total Action 6 | Search       |           |
| Date In    | Туре                                                         | AR No.     | Requestor | Assigned To  | Due Date     | Action Date    | Appr. Date | Verif. Date  | Compl. Date    | Status       |           |
| 04/03/2008 | Corrective                                                   | 08-008     | Symprotek | SIERRA PROTO | 04/11/2008   |                |            |              |                | Process      |           |
| <<[1]>>>(1 | / 1)                                                         |            |           |              |              |                |            |              |                |              |           |
|            | Copyright © 2010 Symprotek Corporation. All rights reserved. |            |           |              |              |                |            |              |                |              |           |

### 1. Thêm Action Request:

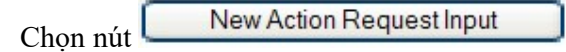

UserGuide MRP

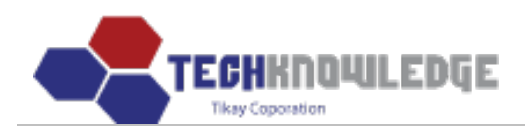

## Sẽ hiện ra form để nhập thông tin của Action Request vào.

| Home B       | isiness Admin | nistration   | MFG Op    | eration Qua     | lity Control    | Admin             |                |              |                |                      |            |
|--------------|---------------|--------------|-----------|-----------------|-----------------|-------------------|----------------|--------------|----------------|----------------------|------------|
|              |               |              |           | Yield 7         | Trend   Paret   | to   Serial No    | . Tracking   / | Action Reque | st<br>Tika     | y Lee (Web D         | )eveloper) |
| Action F     | equest        | Cho<br>Input | 2m        |                 |                 |                   | Туре           | 3 💙          | Total Action F | Search<br>Request: 1 |            |
| Date In      | Туре          | AR No.       | Requestor | Assigned To     | Due Date        | Action Date       | Appr. Date     | Verif. Date  | Compl. Date    | Status               |            |
| 04/03/2008   | Corrective    | 08-008       | Symprotek | SIERRA PROTO    | 04/11/2008      |                   |                |              |                | Process              |            |
| << [1] >> (1 | / 1)          |              |           | Copyright © 201 | .0 Symprotek C( | prporation. All r | ights reserved |              |                |                      |            |

### **New Action Request Input**

|                           | Action R                                   | equest           |                            |
|---------------------------|--------------------------------------------|------------------|----------------------------|
| Request Date              | 07/16/2010                                 | Requestor        |                            |
| Request Type              | $\odot$ Corrective $\bigcirc$ Preventative | AR #             |                            |
| Customer/Product          |                                            | Supplier/Product |                            |
| Origin                    | ○ Supplier ○ Internal ○ Customer ○ RMA     | Priority         | O Minor O Major O Critical |
| Due Date                  |                                            | Assigned To      |                            |
| Description<br>of Request |                                            |                  | × ×                        |
|                           | Investi                                    | gation           |                            |
| Comments                  |                                            |                  |                            |
| Completed Date            |                                            | Completed By     |                            |
|                           | Cause & A                                  | ction Plan       |                            |
| Cause                     |                                            |                  |                            |
| Action                    |                                            |                  |                            |
| Completed Date            |                                            | Completed By     |                            |
| Approved Date             |                                            | Approved By      |                            |

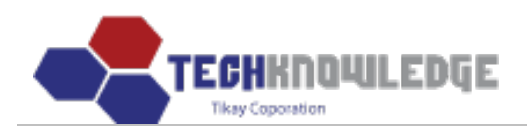

|                |          | Verification                                          |   |
|----------------|----------|-------------------------------------------------------|---|
| Comments       |          |                                                       | 8 |
| Date to Verify |          |                                                       |   |
|                |          | Completion                                            |   |
| Completed Date |          | Completed By                                          |   |
| Status         | Process  |                                                       |   |
|                |          | Save / Reset / List                                   |   |
|                | Copyrigh | it © 2010 Symprotek Corporation. All rights reserved. |   |

Sau đó nhập thông tin của Action Request vào.

Chọn "Save".

## **New Action Request Input**

|                           | Action R                                   | equest           |                                |
|---------------------------|--------------------------------------------|------------------|--------------------------------|
| Request Date              | 07/16/2010                                 | Requestor        | Nhập người yêu cầu             |
| Request Type              | Orrective O Preventative Chọn kiễu yêu cầu | AR #             | Nhập AR                        |
| Customer/Product          | Nhập tên khách hàng/sản phẫm               | Supplier/Product | Nhập tên nhà cung cấp/sản phẩm |
| Origin                    | ○ Supplier ○ Internal ○ Customer ○ RMA     | Priority         | O Minor O Major O Critical     |
| Due Date                  | Chọn ngày                                  | Assigned To      |                                |
| Description<br>of Request | Nhập mô tả yêu cầu                         |                  | X                              |
|                           | Investi                                    | gation           |                                |
| Comments                  | Nhập Comments                              |                  |                                |
| Completed Date            | Chọn ngày III                              | Completed By     | Nhập Tên người hoàn thành      |
|                           | Cause & A                                  | ction Plan       |                                |
| Cause                     | Nhập nội dung Cause                        |                  | ×                              |
| Action                    | Nhập nội dung Action                       |                  | <                              |
| Completed Date            | Chọn ngày                                  | Completed By     | Nhập tên người hoàn thành      |
| Approved Date             | Chọn ngày 🏬                                | Approved By      | Nhập tên người phê chuẩn       |

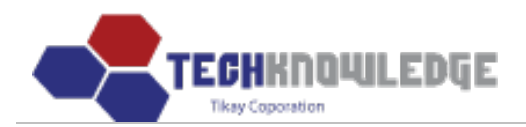

|                |                                                              | Verifica | ation        |                           |   |  |  |  |  |
|----------------|--------------------------------------------------------------|----------|--------------|---------------------------|---|--|--|--|--|
| Comments       | Nhập Comments                                                |          |              |                           | 8 |  |  |  |  |
| Date to Verify | Chọn ngày                                                    |          |              |                           |   |  |  |  |  |
|                |                                                              | Comple   | etion        |                           |   |  |  |  |  |
| Completed Date | Chọn ngày 📖                                                  | Chan     | Completed By | Nhập tên người hoàn thành |   |  |  |  |  |
| Status         | Process Chọn Status                                          | Chộn     |              |                           |   |  |  |  |  |
|                | Save Reset / List                                            |          |              |                           |   |  |  |  |  |
|                | Copyright © 2010 Symprotek Corporation. All rights reserved. |          |              |                           |   |  |  |  |  |

## 2.Sửa Action Request.

Muốn sửa Action Request nào thì chọn Action Request đó, sửa lại thông tin rồi chọn "Update".

|                           | min        | Quality Control      | MFG Operation | Business Administration | Home  |
|---------------------------|------------|----------------------|---------------|-------------------------|-------|
| Tikay Lee (Web Developer) |            |                      |               |                         |       |
|                           | on Request | ại thông tin của một | Sửa l         | na da                   |       |
|                           |            |                      |               | n Doquoct               | Actio |

#### **Action Request**

|                           | Action                                   | Re  | equest           |                            |
|---------------------------|------------------------------------------|-----|------------------|----------------------------|
| Request Date              | 04/03/2008                               |     | Requestor        | Symprotek                  |
| Request Type              | 💿 Corrective 🔘 Preventative              |     | AR #             | 08-008                     |
| Customer/Product          | OXFORD 13071,13072,13073                 |     | Supplier/Product |                            |
| Origin                    | 💿 Supplier 🔘 Internal 🔘 Customer 🔘 RMA   |     | Priority         | 🔘 Minor 🔘 Major 💿 Critical |
| Due Date                  | 04/11/2008                               |     | Assigned To      | SIERRA PROTO               |
| Description<br>of Request | COATING PROBLEMS ON FABS 13071,13072 AND | 13  | 3073.            |                            |
|                           | Invest                                   | tig | ation            |                            |
| Comments                  |                                          |     |                  |                            |
| Completed Date            |                                          |     | Completed By     |                            |
|                           | Cause & /                                | Act | tion Plan        |                            |
| Cause                     |                                          |     |                  |                            |
| Action                    |                                          |     |                  |                            |

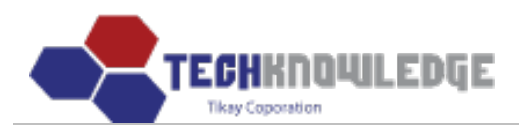

| Completed Date                            |              | Completed By |  |  |  |  |  |  |  |  |
|-------------------------------------------|--------------|--------------|--|--|--|--|--|--|--|--|
| Approved Date                             |              | Approved By  |  |  |  |  |  |  |  |  |
|                                           | Verification |              |  |  |  |  |  |  |  |  |
| Comments                                  |              |              |  |  |  |  |  |  |  |  |
| Date to Verify                            |              |              |  |  |  |  |  |  |  |  |
|                                           |              | Completion   |  |  |  |  |  |  |  |  |
| Completed Date                            |              | Completed By |  |  |  |  |  |  |  |  |
| Status                                    | Process 💌    | <153k        |  |  |  |  |  |  |  |  |
| Chon Update Delete / Print / Reset / List |              |              |  |  |  |  |  |  |  |  |
|                                           |              |              |  |  |  |  |  |  |  |  |

## 3.Xóa Action Request.

Muốn xóa Action Request nào thì chọn Action Request đó, chọn "Delete" để xóa.

| Home | Business Administration | MFG Operation | Quality Control | Admin |                           |
|------|-------------------------|---------------|-----------------|-------|---------------------------|
|      |                         |               |                 |       | Tikay Lee (Web Developer) |
|      |                         |               |                 |       |                           |

#### **Action Request**

|                           | Action Re                                             | equest           |                            |  |  |  |
|---------------------------|-------------------------------------------------------|------------------|----------------------------|--|--|--|
| Request Date              | 04/03/2008                                            | Requestor        | Symprotek                  |  |  |  |
| Request Type              | Corrective     O     Preventative     AR #     O8-008 |                  |                            |  |  |  |
| Customer/Product          | OXFORD 13071,13072,13073                              | Supplier/Product |                            |  |  |  |
| Origin                    | 💿 Supplier 🔘 Internal 🔘 Customer 🔘 RMA                | Priority         | 🔘 Minor 🔘 Major 💿 Critical |  |  |  |
| Due Date                  | 04/11/2008                                            | Assigned To      | SIERRA PROTO               |  |  |  |
| Description<br>of Request | COATING PROBLEMS ON FABS 13071,13072 AND 13           | 3073.            |                            |  |  |  |
|                           | Investig                                              | jation           |                            |  |  |  |
| Comments                  |                                                       |                  |                            |  |  |  |
| Completed Date            |                                                       | Completed By     |                            |  |  |  |
|                           | Cause & Ac                                            | tion Plan        |                            |  |  |  |
| Cause                     |                                                       |                  |                            |  |  |  |

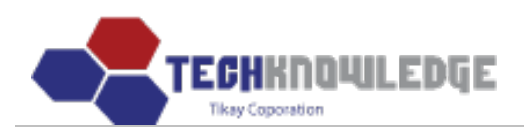

| Action                                                       |           |                  |                    |  |  |  |  |  |
|--------------------------------------------------------------|-----------|------------------|--------------------|--|--|--|--|--|
| Completed Date                                               |           |                  | Completed By       |  |  |  |  |  |
| Approved Date                                                |           |                  | Approved By        |  |  |  |  |  |
|                                                              |           | Verifica         | tion               |  |  |  |  |  |
| Comments                                                     |           |                  |                    |  |  |  |  |  |
| Date to Verify                                               |           |                  |                    |  |  |  |  |  |
|                                                              |           | Comple           | tion               |  |  |  |  |  |
| Completed Date                                               |           | Chọn             | Completed By       |  |  |  |  |  |
| Status                                                       | Process 💌 |                  |                    |  |  |  |  |  |
|                                                              |           | Update Delete Pr | int / Reset / List |  |  |  |  |  |
| Copyright © 2010 Symprotek Corporation. All rights reserved. |           |                  |                    |  |  |  |  |  |

**D. ADMIN** 

# Chỉ có Admin mới có quyền update.

## I.Cập nhật dữ liệu (Data Modification)

Chọn menu Admin > Data Modification.

Chọn dữ liệu để hiển thị. (Hiện tại chỉ chỉnh sửa ở Serial No. Tracking)

| Home  | Business Administratio                      | on MFG    | G Operation | Quality Control | Admin             |           |           |           |                           |
|-------|---------------------------------------------|-----------|-------------|-----------------|-------------------|-----------|-----------|-----------|---------------------------|
|       |                                             |           | ·           |                 | Data Modification | Login Inf | fo   Conf | iguration | Tikay Lee (Web Developer) |
| Data  | Modification                                | chỉnh sửa | lệu muon    |                 |                   |           |           |           |                           |
| Data: | Receiving                                   |           |             |                 |                   |           |           |           |                           |
| Ne    | Receiving<br>Shipping<br>WIP<br>Serial No.  |           |             |                 | PO NO.            | Т         |           | Search    |                           |
| Da    | Serial No. Tracking.<br>Process Control Log | .O. No.   | BOM P/N     | Manu            | ıfacturer         | Vendor    | Accept    | Reject    |                           |

Ví dụ: Chọn Serial No.Tracking > Chọn JobNo và Serial No-Tracking.

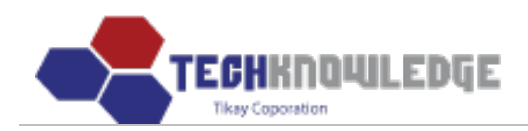

| ome   | Business Administr   | ation MFG       | Operation    | Quality Co               | ntrol Ad  | min          |           |             |                        |               |
|-------|----------------------|-----------------|--------------|--------------------------|-----------|--------------|-----------|-------------|------------------------|---------------|
|       |                      |                 |              |                          | Data      | Modification | Login Inf | o   Configu | ıration<br>Tikay Lee ( | Web Developer |
| ata   | Modification         |                 |              |                          |           |              |           |             |                        |               |
| )ata: | Serial No. Tracking. | ~               |              |                          |           |              |           |             |                        |               |
| Jol   | No.: 9022            | Please Select . | lob No.      |                          |           | *            |           |             |                        |               |
| Seria | I No.: 090220001     | Please Select S | Serial No. 💌 | Get Res                  | sult Prin | Result       |           |             |                        |               |
| Proce | ss History           |                 |              |                          |           |              |           |             |                        |               |
|       | Station              | Operat          | tor          | Date/Time                | Status    | Reject Coo   | le        | Location    | Corrective<br>Action   |               |
|       | Stock - Kit Audit    |                 |              | Jul 15, 2010<br>00:51:31 | Pass      |              |           |             |                        |               |
|       | Preparation          | Tikay           | Lee          | Jul 15, 2010<br>03:12:42 | Pass      |              |           |             |                        |               |
|       | Manual Load          | Lien_Ngoc       | Nguyen       | Jul 15, 2010<br>03:19:40 | Pass      |              |           |             |                        |               |
|       | Preparation          | Tikay           | Lee          | Jul 15, 2010<br>07:47:57 | Pass      |              |           |             |                        |               |
|       | Shipping             | Bau Da          | ing          | Jan 02, 2005<br>14:50 AM | Shipped   |              |           |             |                        |               |
|       | Select station       | Select Oper     | ation 💌      | :                        | Pass 💙    |              | ~         |             | Select Corre 🗸         |               |
|       |                      |                 | 1            |                          |           |              |           |             | -                      |               |
|       |                      |                 | Sav          | /e Edit Del              | lete Dupl | icate        |           |             |                        |               |
| Orde  | - Information        |                 |              |                          |           |              |           |             |                        |               |
| Juci  | In Date P            | .O. No.         | Custome      | r Job                    | No.       | Assembly     | Rev       | Qty         | Due Date               |               |
| 7     | /15/2010 P           | 09019           | AMD          | 90                       | 22        | Asss_123     |           | 120         |                        |               |

Có thể Thêm station mới, sửa lại các station cũ : station, operator, date/time, status.

Check vào các station cần sửa rồi chọn nút Edit Update

Chỉnh sửa dữ liệu rồi chọn nút

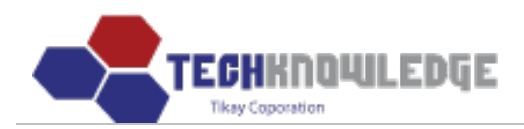

#### **Data Modification**

Data: Serial No. Tracking. 👻

| Job No.:    | 9022      | Please Select Job No.      | *          |              |
|-------------|-----------|----------------------------|------------|--------------|
| Serial No.: | 090220001 | Please Select Serial No. 👻 | Get Result | Print Result |

#### **Process History**

|   | Station                                       | Operator    | Date/Time                                                            | Status  | Reject Code    | Location | Corrective<br>Action |  |  |  |  |
|---|-----------------------------------------------|-------------|----------------------------------------------------------------------|---------|----------------|----------|----------------------|--|--|--|--|
|   | Stock - Kit Audit                             | Select Or 💌 | Jul 💌 15 💌 2010 🕶 00 : 51 : 31                                       | Pass    |                |          |                      |  |  |  |  |
|   | Preparation 💌                                 | Tikay Le 💙  | Jul 👻 15 💌 2010 💌 03 : 12 : 42 Sửa ngày, tháng, năm, giớ, phút, giây | Fail 💌  | Hardware: 6( 💙 |          | Install Lat 💌        |  |  |  |  |
|   | Manual Load 💌                                 | Lien_Ngc 💙  | Jul 💙 15 💙 2010 💙 03 : 19 : 40                                       | Pass 🚩  | ~              |          | ~                    |  |  |  |  |
|   | Preparation 💌                                 | Tikay Le 💙  | Jul 💌 15 💌 2010 🕶 07 : 47 : 57                                       | Pass 💙  | ~              |          | ~                    |  |  |  |  |
|   | Shipping                                      | Bau Dan 💙   | Jan 🔻 02 💙 2005 🕶 14 : 50 : AM 💌                                     | Shipped |                |          |                      |  |  |  |  |
| С | Chọn Station Chọn Operator Chọn Update Cancel |             |                                                                      |         |                |          |                      |  |  |  |  |

#### **Order Information**

#### <u>Lưu ý:</u>

- Riêng station là Stock Kit Audit và Shipping là mặc định không sửa. Nếu Status của các station (trừ station Rework) là Fail thì Reject Code, Location, Corrective Action mới hiển thị lên. Nếu sửa station thành Rework thì phải thêm Reject Code.
- Khi update thành công số Serial ở Data Modification nào thì trong menu Quality Control > Serial No.Tracking có số Serial đó cũng thay đổi theo.

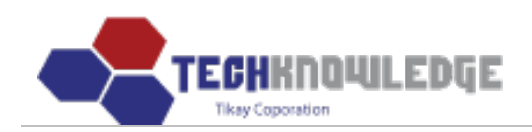

### **Data Modification**

Data: Serial No. Tracking. 💙

| Job No.:    | 9022      | Please Select Job No.      | *          |              |
|-------------|-----------|----------------------------|------------|--------------|
| Serial No.: | 090220001 | Please Select Serial No. 👻 | Get Result | Print Result |

#### Process History

|  | Station                                                                                                 | Operator | Date/Time                | Status    | Reject Code | Location | Corrective<br>Action |  |  |  |  |
|--|----------------------------------------------------------------------------------------------------|----------|--------------------------|-----------|-------------|----------|----------------------|--|--|--|--|
|  | Stock - Kit Audit       Preparation       Tikay Lee       Manual Load       Preparation       Tikay Lee |          | Jul 15, 2010<br>00:51:31 | Pass      |             |          |                      |  |  |  |  |
|  |                                                                                                    |          | Jul 15, 2010<br>03:12:42 | Fail      | others      |          |                      |  |  |  |  |
|  |                                                                                                    |          | Jul 15, 2010<br>03:19:40 | Pass      |             |          |                      |  |  |  |  |
|  |                                                                                                    |          | Jul 15, 2010<br>07:47:57 | Pass      |             |          |                      |  |  |  |  |
|  | Shipping                                                                                                | Bau Dang | Jan 02, 2005<br>14:50 AM | Shipped   |             |          |                      |  |  |  |  |
|  | Select station 💌 Select Operation 💌                                                                     |          |                          | Pass 💙    | ~           |          | Select Corre 🗸       |  |  |  |  |
|  |                                                                                                    |          |                          |           |             |          |                      |  |  |  |  |
|  |                                                                                                    |          | Save Edit Del            | lete Dupl | icate       |          |                      |  |  |  |  |

#### **Order Information**

| In Date   | P.O. No. | Customer | Job No. | Assembly | Rev | Qty | Due Date |
|-----------|----------|----------|---------|----------|-----|-----|----------|
| 7/15/2010 | PO9019   | AMD      | 9022    | Asss_123 |     | 120 |          |

Copyright © 2010 Symprotek Corporation. All rights reserved.

Khi chỉnh sửa ta chỉ có thể sửa 1 lần 1 số Serial, cho nên chương trình hỗ trợ chức năng Duplicate. Duplicate cho phép sao chép nhiều số Serial giống nhau cùng lúc.

Chọn nút Duplicate, check các số Serial cần sao chép giống với số Serial đã chọn rồi chọn Save

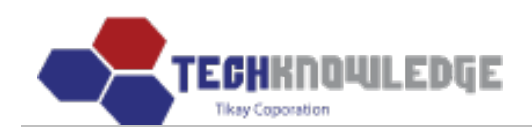

### **Data Modification**

Data: Serial No. Tracking. 💌

| Job No.:    | 9022      | Please Select Job No.      | *          |              |
|-------------|-----------|----------------------------|------------|--------------|
| Serial No.: | 090220001 | Please Select Serial No. 💌 | Get Result | Print Result |

### Process History

|      | Station                        | Operator              | Date/Time                | Status   | Reject Code | Location | Corrective<br>Action |  |  |  |
|------|--------------------------------|-----------------------|--------------------------|----------|-------------|----------|----------------------|--|--|--|
|      | Stock - Kit Audit              |                       | Jul 15, 2010<br>00:51:31 | Pass     |             |          |                      |  |  |  |
|      | Preparation                    | Preparation Tikay Lee |                          | Fail     | Fail others |          |                      |  |  |  |
|      | ] Manual Load Lien_Ngoc Nguyen |                       | Jul 15, 2010<br>03:19:40 | Pass     |             |          |                      |  |  |  |
|      | Preparation                    | Tikay Lee             | Jul 15, 2010<br>07:47:57 | Pass     |             |          |                      |  |  |  |
|      | Shipping                       | Bau Dang              | Jan 02, 2005<br>14:50 AM | Shipped  |             |          |                      |  |  |  |
|      | Select station 💌               |                       |                          | Pass 🛩   | ~           |          | Select Corre 🗸       |  |  |  |
| Chọn |                                |                       |                          |          |             |          |                      |  |  |  |
|      |                                |                       | Save Edit Del            | ete Dupl | icate       |          |                      |  |  |  |

#### **Order Information**

| In Date   | P.O. No. | Customer | Job No. | Assembly | Rev | Qty | Due Date |
|-----------|----------|----------|---------|----------|-----|-----|----------|
| 7/15/2010 | PO9019   | AMD      | 9022    | Asss_123 |     | 120 |          |

Copyright © 2010 Symprotek Corporation. All rights reserved.

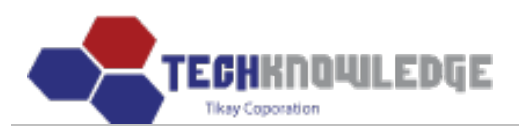

| 🖉 http://mrp.tikay.net/prog/seria        | l_duplica.php?job_no=       | 9022&serial_no=090220001 - | Windows Int 🔳 🗖 🔀                                                                                                    |
|------------------------------------------|-----------------------------|----------------------------|----------------------------------------------------------------------------------------------------|
| http://mrp.tikay.net/prog/serial_duplica | .php?job_no=9022&serial_no= | =090220001                 | *                                                                                                    |
| List Seria                               | al_No                       | Chan                       |                                                                                                    |
| Check All                                |                             | Chộn                       |                                                                                                    |
| 090220002                                | 090220003                   | 090220004                  | ₽ 090220005                                                                                                    |
| 090220006                                | 090220007                   | 090220008                  | 090220009                                                                                                    |
| 090220010                                | 090220011                   | 090220012                  | 090220013                                                                                                    |
| 090220014                                | 090220015                   | 090220016                  | 090220017                                                                                                    |
| 090220018                                | 090220019 C                 | họn 090220020              |                                                                                                    |
|                                          | Reset                       | Save Close                 | <ul> <li>Image: A start of the start of the start of</li></ul> |
| <                                        | 1111                        |                            | >                                                                                                    |
| Done                                     |                             | 📷 🚭 Internet               | 🔍 100% 🔻 📑                                                                                                    |

## II. Thông tin những người dùng đã đăng nhập (Login Info)

Chọn menu Amin > Login Info.

Chương trình ghi nhận lại những lần đăng nhập của người dùng.

Gồm có các kiểu : Employee (Nhân viên), Customer (Khách hàng), Website

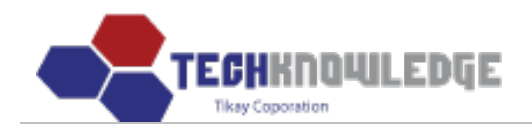

| Home   | Busine                                   | ess Administration                        | MFG Operation                        | Quality Control        | Admin<br>Data Modifica | ation   Login I | Info   Configuration | Tikay Lee (Web Developer) |
|--------|------------------------------------------|-------------------------------------------|--------------------------------------|------------------------|------------------------|-----------------|----------------------|---------------------------|
| Type:  | Employe<br>Employe<br>Custome<br>Website | ee Login<br>ee Login<br>er Login<br>Login | họn kiễu hiễn thị<br>Search By - ID: | Date:                  |                        | Search          |                      |                           |
| 1      | ID                                       | Name                                      |                                      | Login Da               | ite                    |                 |                      |                           |
| til    | kay                                      | Tikay Lee                                 |                                      | July 20, 2010 2        | 1:11:39                |                 |                      |                           |
| til    | kay                                      | Tikay Lee                                 |                                      | July 20, 2010 C        | 15:47:37               |                 |                      |                           |
| til    | kay                                      | Tikay Lee                                 |                                      | July 20, 2010 C        | 13:53:12               |                 |                      |                           |
| til    | kay                                      | Tikay Lee                                 |                                      | July 19, 2010 2        | 1:48:10                |                 |                      |                           |
| til    | kay                                      | Tikay Lee                                 |                                      | July 19, 2010 2        | 1:46:01                |                 |                      |                           |
| til    | kay                                      | Tikay Lee                                 |                                      | July 19, 2010 1        | 0:15:24                |                 |                      |                           |
| til    | kay                                      | Tikay Lee                                 |                                      | July 17, 2010 C        | 9:36:10                |                 |                      |                           |
| til    | kay                                      | Tikay Lee                                 |                                      | July 16, 2010 23:53:46 |                        |                 |                      |                           |
| til    | kay                                      | Tikay Lee                                 |                                      | July 16, 2010 2        | 2:59:29                |                 |                      |                           |
| til    | kay                                      | Tikay Lee                                 |                                      | July 16, 2010 2        | 1:05:02                |                 |                      |                           |
| til    | kay                                      | Tikay Lee                                 |                                      | July 16, 2010 1        | 1:08:28                |                 |                      |                           |
| til    | kay                                      | Tikay Lee                                 |                                      | July 16, 2010 1        | .0:01:35               |                 |                      |                           |
| til    | kay                                      | Tikay Lee                                 |                                      | July 16, 2010 C        | 9:50:38                |                 |                      |                           |
| << [1] | [2][3][4                                 | ] [5] [6] [7] [8] [9] [1                  | .0] [Next 10] >> (1 /                | 493)                   |                        |                 |                      |                           |

## III. Cấu hình (Configuration)

### Chon menu Admin > Configuration.

Chọn các loại cài đặt: Employee (Nhân viên), Customer (Khách hàng), Vendor (Nhà cung cấp), User (Người dùng), Access Level (Cấp độ truy cập), Station (Bộ phận), ... Mõi loại cài đặt có thể Xem, Xóa, Sửa

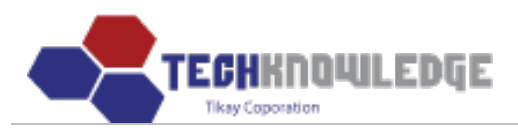

| Home   | Business Administration | MFG Operation | Quality Control Admin                                   |                     |
|--------|-------------------------|---------------|---------------------------------------------------------|---------------------|
|        |                         |               | Data Modification   Login Info   Configuration<br>Tikay | Lee (Web Developer) |
|        |                         |               |                                                         |                     |
| Confi  | guration                |               |                                                         |                     |
| Setup: | Employee 💌              |               |                                                         |                     |
|        |                         |               |                                                         |                     |
| Emplo  | yee Input               |               | ID V Search                                             |                     |
|        |                         | ,             | Total employees: 49                                     |                     |
| ID     | Last Name               | First Name    | Department                                              |                     |
| 104    | Chon                    | Erik          | Management                                              |                     |
| 13     | Madriaga                | Maria         | PM                                                      |                     |
| 144    | Woo                     | Hoonam        | Manufacturing Production                                |                     |
| 203    | Yang                    | Jungnam       | Manufacturing Production                                |                     |
| 241    | Nguyen                  | Tony          | Test                                                    |                     |
| 263    | Yi                      | Kichul        | Manufacturing Production                                |                     |
| 399    | Song                    | Sarah         | Purchasing                                              |                     |
| 426    | Kim                     | Jungchul      | Manufacturing Production                                |                     |
| 429    | Cortez                  | Navaro        | Manufacturing Production                                |                     |
| 432    | Tran                    | Ivy           | Manufacturing Production                                |                     |
| 447    | Tran                    | Evon          | Manufacturing Production                                |                     |
| 448    | Lee                     | Won           | Engineering                                             |                     |
| 450    | Whang                   | Richard       | Sales & Marketing                                       |                     |
| 452    | Kwon                    | Kyungae       | Manufacturing Production                                |                     |
| 454    | Young                   | Annie         | Manufacturing Production                                |                     |
| 457    | Phan                    | Cindy         | Manufacturing Production                                |                     |
| 458    | Tran                    | Hung          | Manufacturing Production                                |                     |
| 460    | Ronquillo               | Arsenia       | Manufacturing Production                                |                     |
| 461    | Medroso                 | Winona        | Quality                                                 |                     |
| 462    | Del                     | Reynalda      | Manufacturing Production                                |                     |

<< [1] [2] [3] >> (1 / 3)

Copyright © 2010 Symprotek Corporation. All rights reserved.

Ví dụ: chọn Setup là Employee

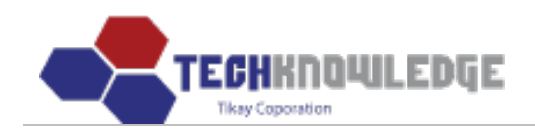

a) Thêm Employee:

Chọn nút Employee Input

Sẽ hiện ra form để nhập thông tin của Employee. Nhập thông tin vào và chọn "Save".

| Home | Business Administration | MFG Operation | Quality Control | Admin                                          |                           |
|------|-------------------------|---------------|-----------------|------------------------------------------------|---------------------------|
|      |                         |               |                 | Data Modification   Login Info   Configuration | Tikay Lee (Web Developer) |

### Configuration

Setup: Employee 💌

| ID           | Nhập ID                                                                                                    | Password                                                                                                    | Nhập password                                                         | ]   |
|--------------|----------------------------------------------------------------------------------------------------|----------------------------------------------------------------------------------------------------|-----------------------------------------------------------------------|-----|
| Last Name    | Nhập last name                                                                                                    | First Name                                                                                                    | Nhập first name                                                       | ]   |
| Department   | Nhập tên Department                                                                                                    | Position                                                                                                    | Nhập vị trí                                                           | ]   |
| Station      | Station 1 Stock - Kit Audit SMD - Screen Print Bottom SMD - Pick & Place Bottom SMD - Reflow Bottom SMD - Hand Place Post Wave Rework First Article In-Circuit Test Final Q.A. Inspection | Receiving Insp<br>Preparation<br>SMD - Screen F<br>SMD - Reflow T<br>Manual Load<br>2nd Operation<br>Hardware<br>Final Q.C. Insp<br>Functional Test<br>Shipping<br>Prototype | ection<br>Check để chọn Stat<br>Print Top<br>ace Top<br>'op<br>ection | ion |
| Email        | Nhập địa chỉ email                                                                                                    | Phone                                                                                                    | Nhập số điện thoại                                                    | ]   |
| Note         | Nhập ghi chú                                                                                                    |                                                                                                    |                                                                       |     |
| Access Level | Chọn cấp độ truy cập                                                                                                    | 🔲 Send ema                                                                                                    | ail to employee                                                       |     |
|              | Chọn Save                                                                                                    | Cancel                                                                                                    |                                                                       |     |

Copyright © 2010 Symprotek Corporation. All rights reserved.

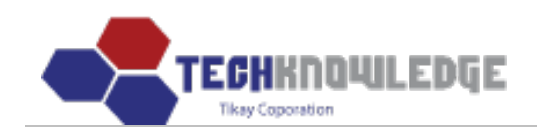

b) Sửa Employee Muốn sửa Employee nào thì chọn Employee đó, sửa lại thông tin rồi chọn "Update".

| H      | ome Busin                 | ess Administration MFG                                                                                                    | ) Opera | ition Qualit                                                                                                    | ality Control Admin                                                         |
|--------|---------------------------|----------------------------------------------------------------------------------------------------|---------|----------------------------------------------------------------------------------------------------|-----------------------------------------------------------------------------|
|        |                           |                                                                                                    |         |                                                                                                    | Data Modification   Login Info   Configuration<br>Tikay Lee (Web Developer) |
| C<br>S | Configura<br>Setup: Emplo | tion<br>yee                                                                                                    | Sửa     | lại thông tin củ                                                                                                    | của một Employee                                                            |
| [      | ID                        | 104                                                                                                    |         | Password                                                                                                    |                                                                             |
| Ì      | Last Name                 | Chon                                                                                                    |         | First Name                                                                                                    | e Erik                                                                      |
| Ì      | Department                | Management                                                                                                    |         | Position                                                                                                    | Admin                                                                       |
|        | Station                   | Station 1  Station 1  Stock - Kit Audit  SMD - Screen Print Bot  SMD - Pick & Place Bott  SMD - Hand Place  Post Wave  Rework  First Article  Final Q.A. Inspection  Inprocess Q.C. |         | Receiving Inspi<br>Preparation<br>SMD - Screen P<br>SMD - Pick & Pl<br>SMD - Reflow T<br>Manual Load<br>2nd Operation<br>Hardware<br>Final Q.C. Inspi<br>Functional Test<br>Shipping<br>Prototype | spection n Print Top U Place Top V Top J on Ispection iest                  |
|        | Email                     |                                                                                                    |         | Phone                                                                                                    |                                                                             |
|        | Note                      |                                                                                                    |         |                                                                                                    |                                                                             |
|        | Access Level              | Administrator Chọn Upda                                                                                                    | te De   | Send ema                                                                                                    | mail to employee                                                            |
|        |                           |                                                                                                    |         |                                                                                                    |                                                                             |

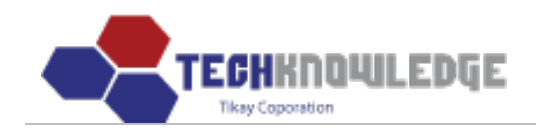

c) Xóa Employee: Muốn xóa Employee nào thì chọn Employee đó, chọn "Delete" để xóa.

| Но | me Busin     | ess Administration                                                                                                    | MFG Opera   | ation Quali                                                                                                    | ty Control            | Admin |  |       |                 |       |
|----|--------------|----------------------------------------------------------------------------------------------------|-------------|----------------------------------------------------------------------------------------------------|-----------------------|-------|--|-------|-----------------|-------|
|    |              |                                                                                                    |             |                                                                                                    |                       |       |  | Tikay | Lee (Web Develo | oper) |
| C( | onfigural    | tion<br>yee 💌                                                                                                    |             |                                                                                                    |                       |       |  |       |                 |       |
|    | ID           | 104                                                                                                    |             | Password                                                                                                    |                       |       |  |       |                 |       |
|    | Last Name    | Chon                                                                                                    |             | First Name                                                                                                    | Erik                  |       |  |       |                 |       |
|    | Department   | Management                                                                                                    |             | Position                                                                                                    | Admin                 |       |  |       |                 |       |
|    | Station      | Station 1<br>Station 1<br>Stock - Kit Audit<br>SMD - Screen Prir<br>SMD - Pick & Plac<br>SMD - Pick & Plac<br>SMD - Pick |             | Receiving Insp<br>Preparation<br>SMD - Screen I<br>SMD - Pick & P<br>kay.net says:<br>a the employee?<br>Cancel<br>Shipping<br>Prototype | Print Top<br>lace Top |       |  |       |                 |       |
|    | Email        |                                                                                                    |             | Phone                                                                                                    |                       |       |  |       |                 |       |
|    | Note         |                                                                                                    |             |                                                                                                    |                       |       |  |       |                 |       |
|    | Access Level | Administrator                                                                                                    | ~           | 🔲 Send em                                                                                                    | ail to employ         | ee    |  |       |                 |       |
|    |              |                                                                                                    | Update / De |                                                                                                    |                       |       |  |       |                 |       |